# CANERA

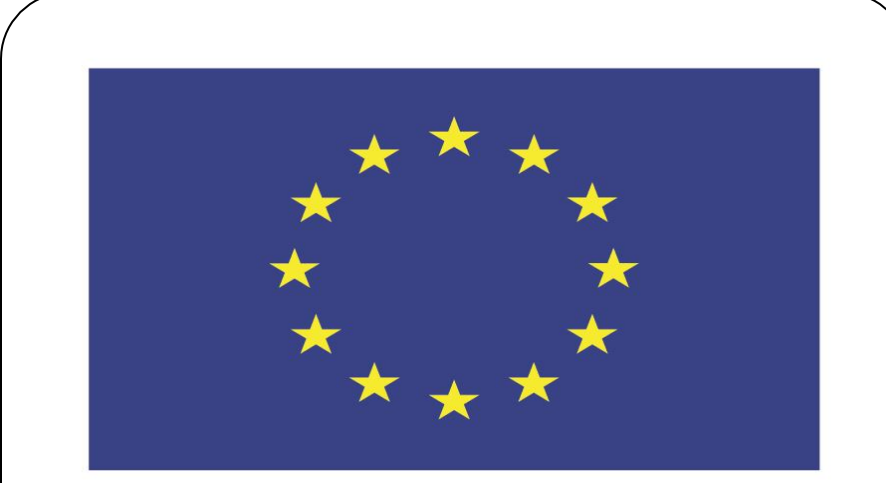

#### Co-funded by the European Union

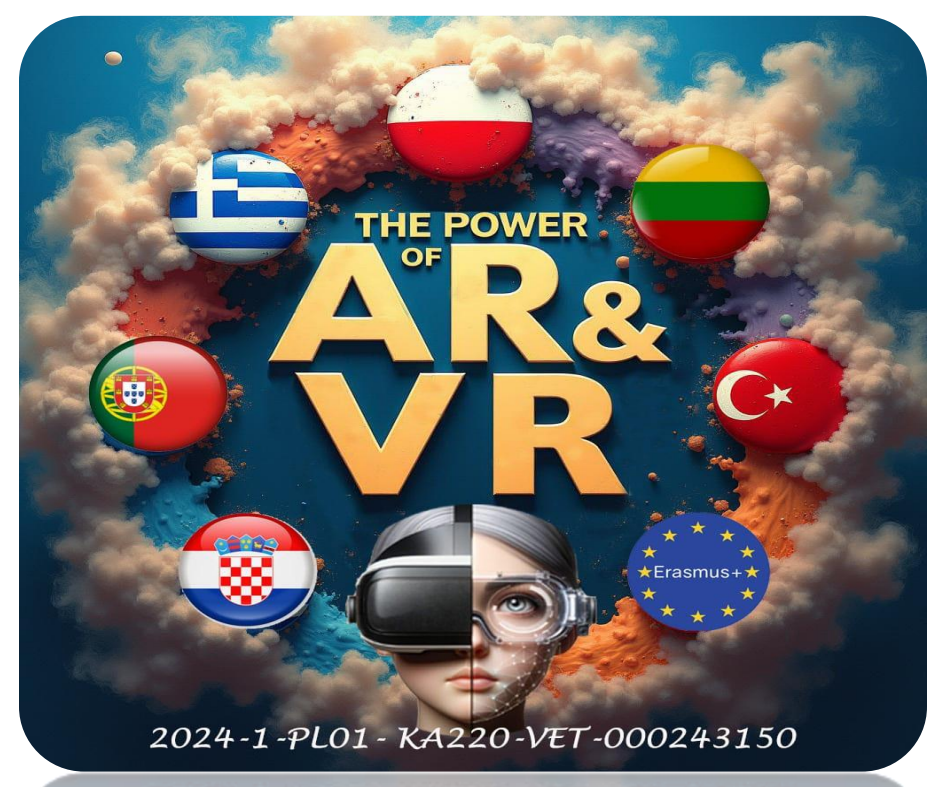

024-1-PL01-KA220-VET-000243150

JACEK KAWAŁEK

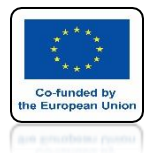

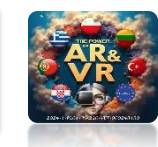

#### HERE ARE THE PROPERTIES OF THE CAMERA

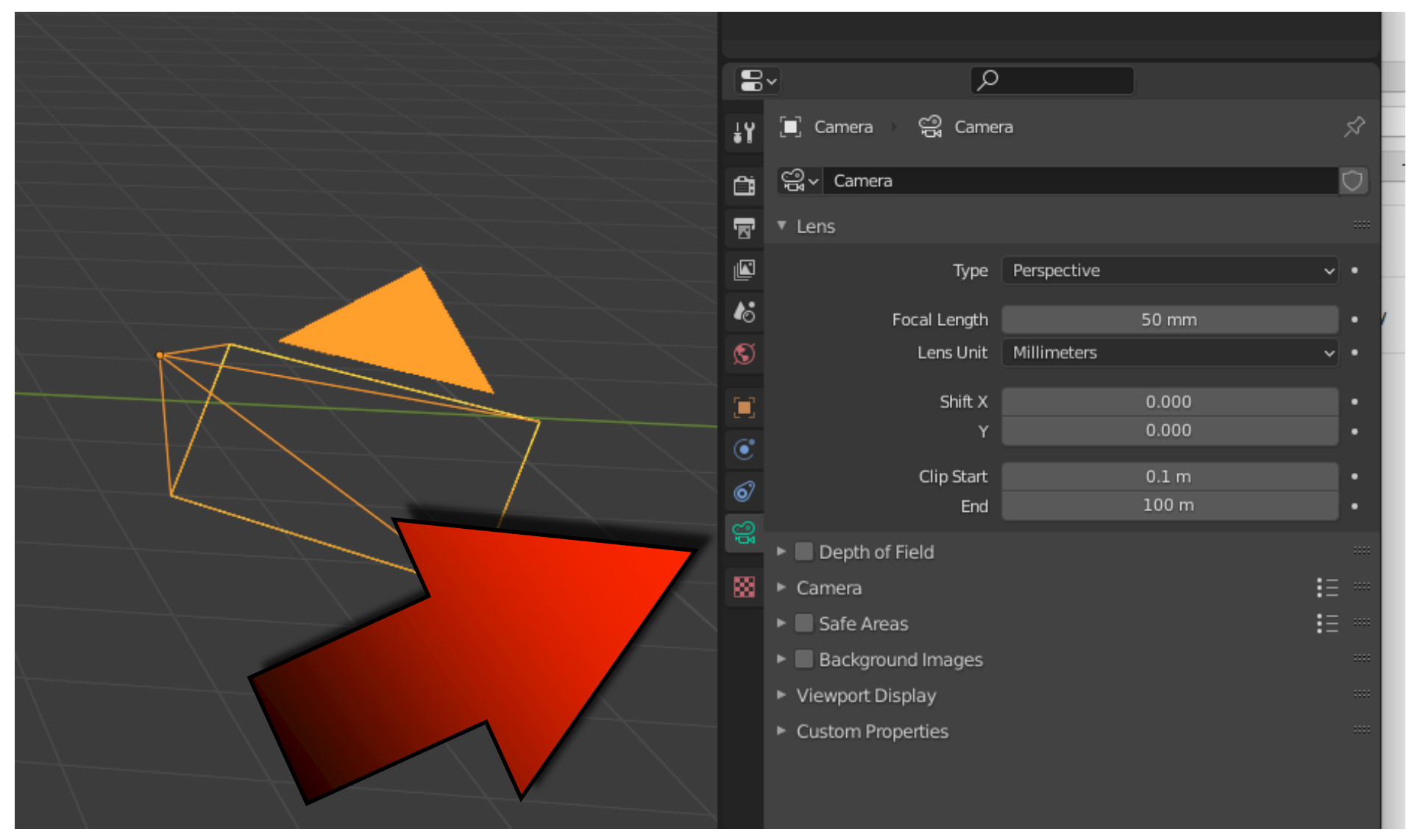

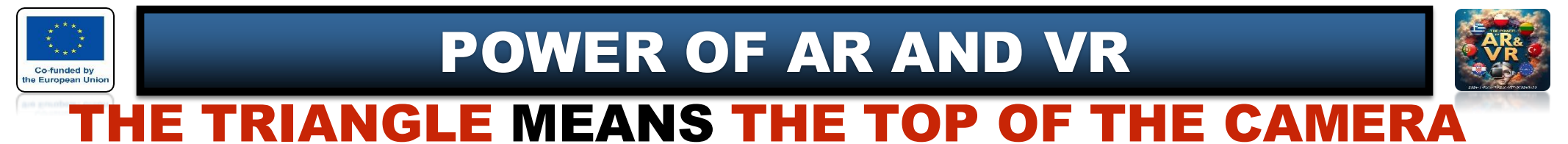

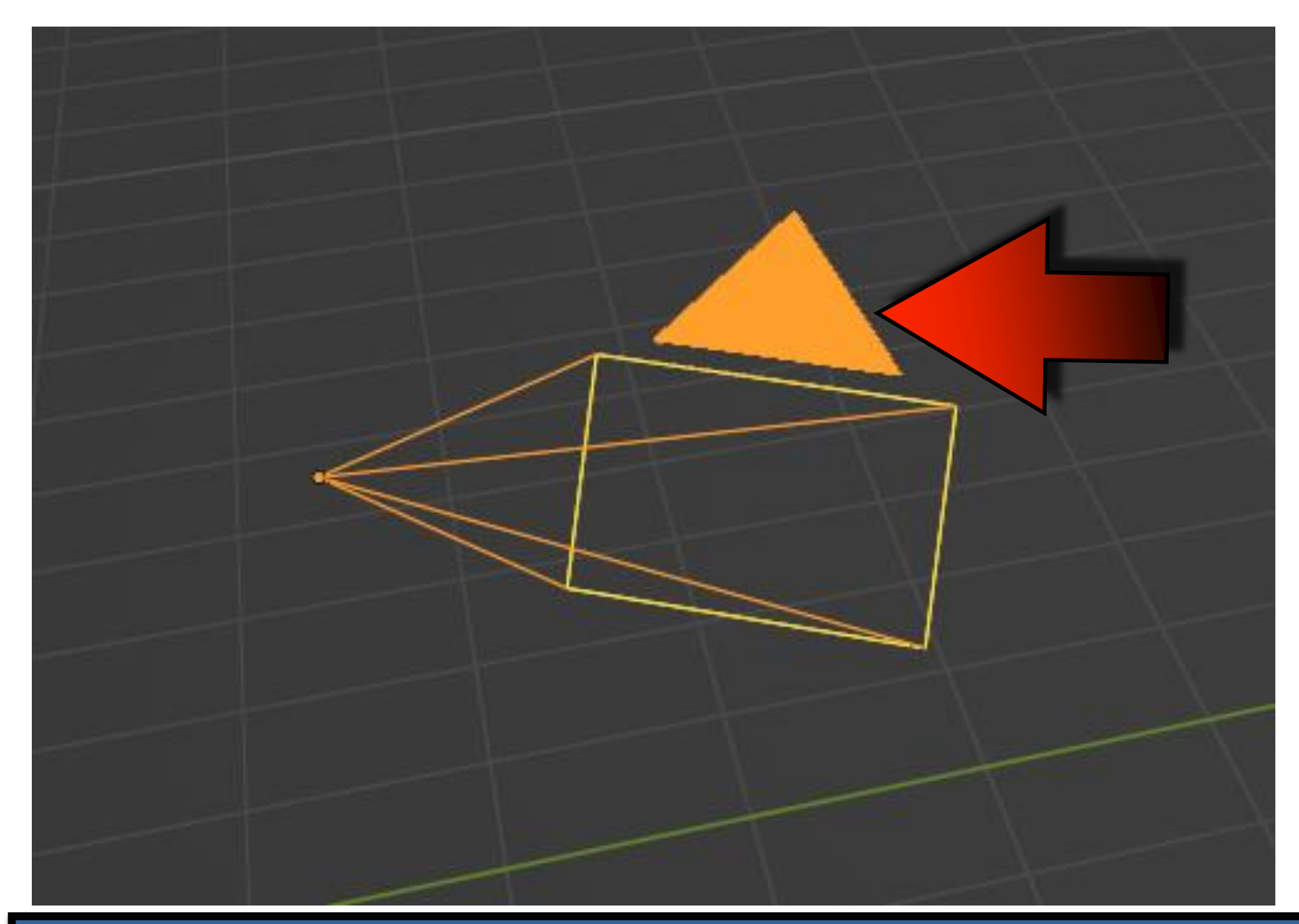

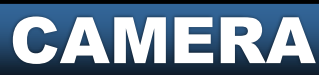

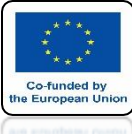

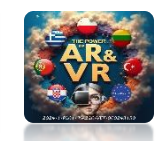

#### FILLING OUT MEANS THAT THIS CAMERA IS ACTIVE

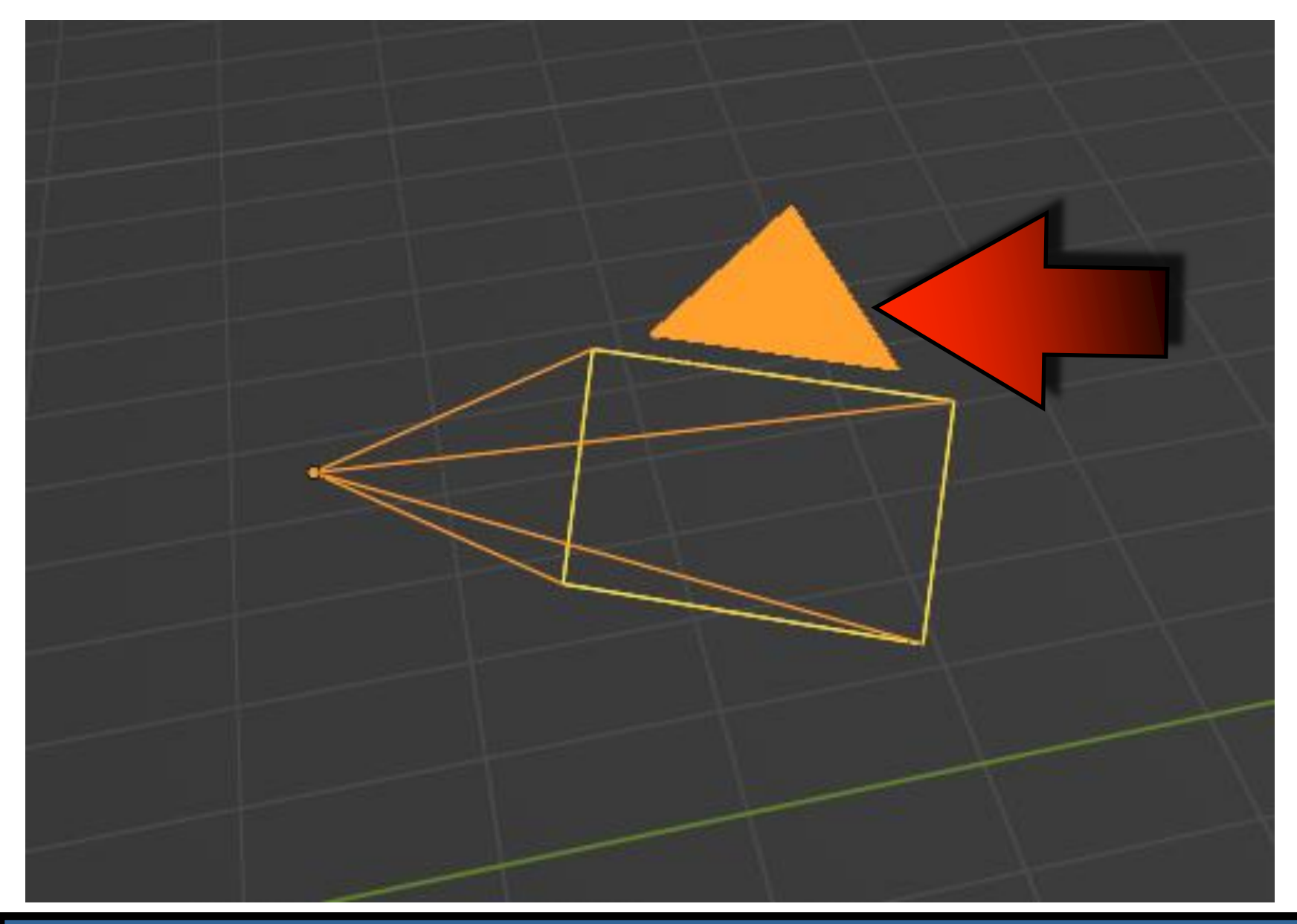

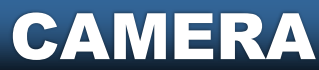

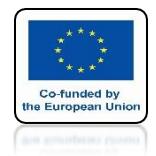

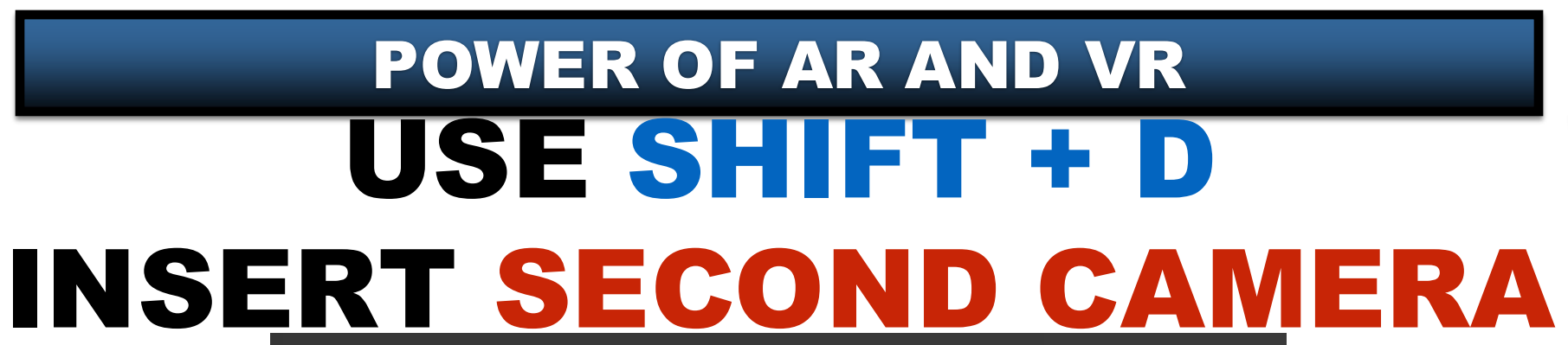

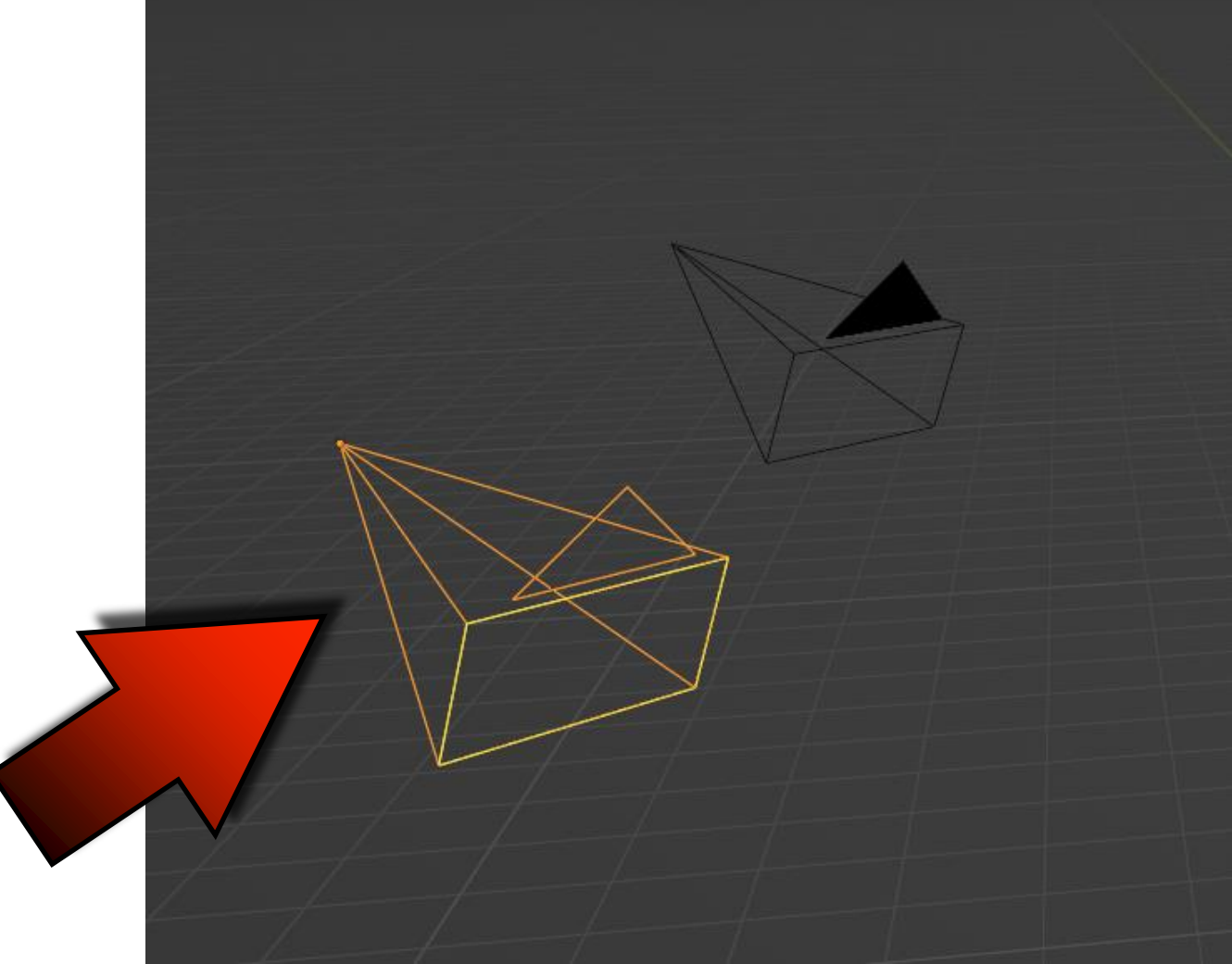

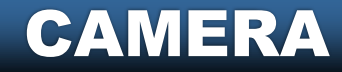

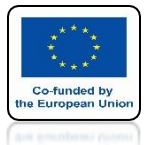

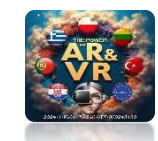

#### **INSERT MONKEY AND SET CAMERAS AS ON SCREEN**

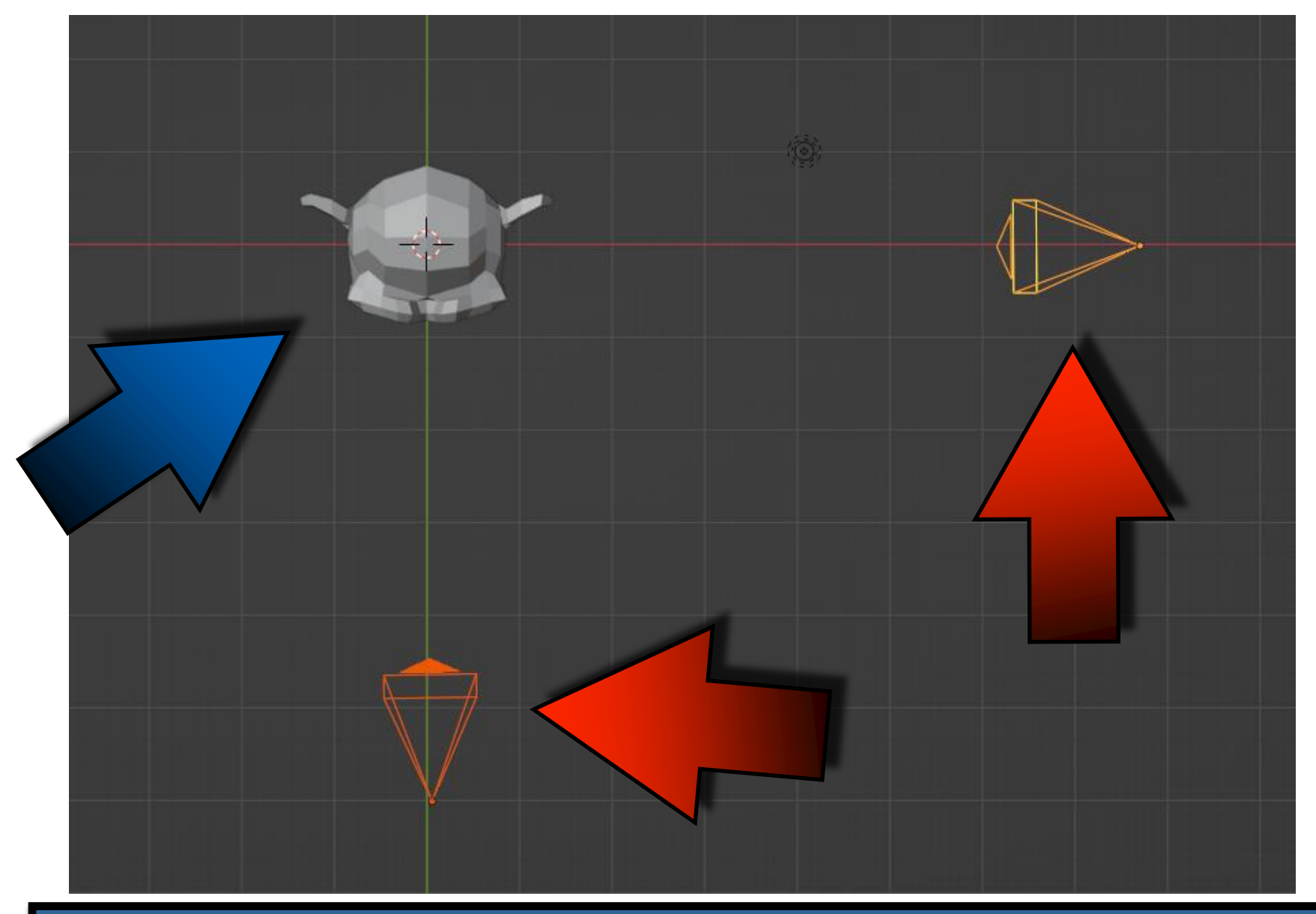

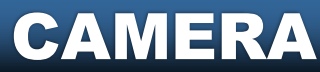

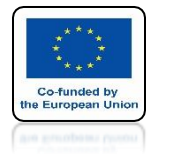

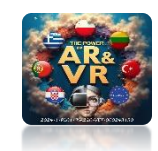

#### TO SEE THE VIEW FROM THE CAMERA PRESS 0 FROM THE NUMBER KEYPAD OR CHOOSE VIEW CAMERA

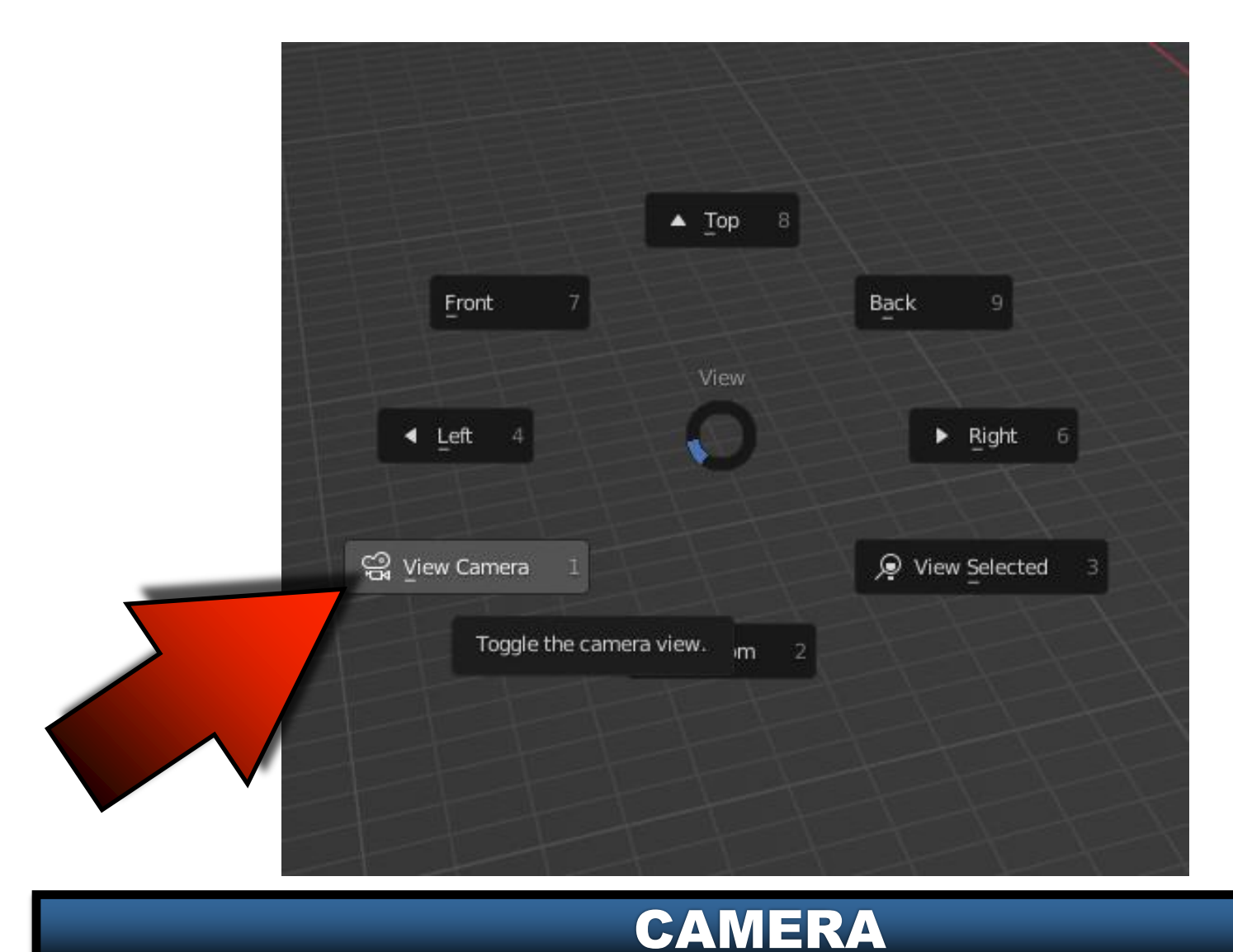

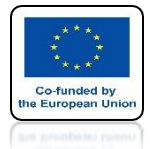

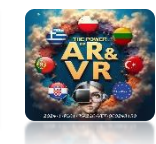

## THE MODEL IS OUT OF THE CAMERA

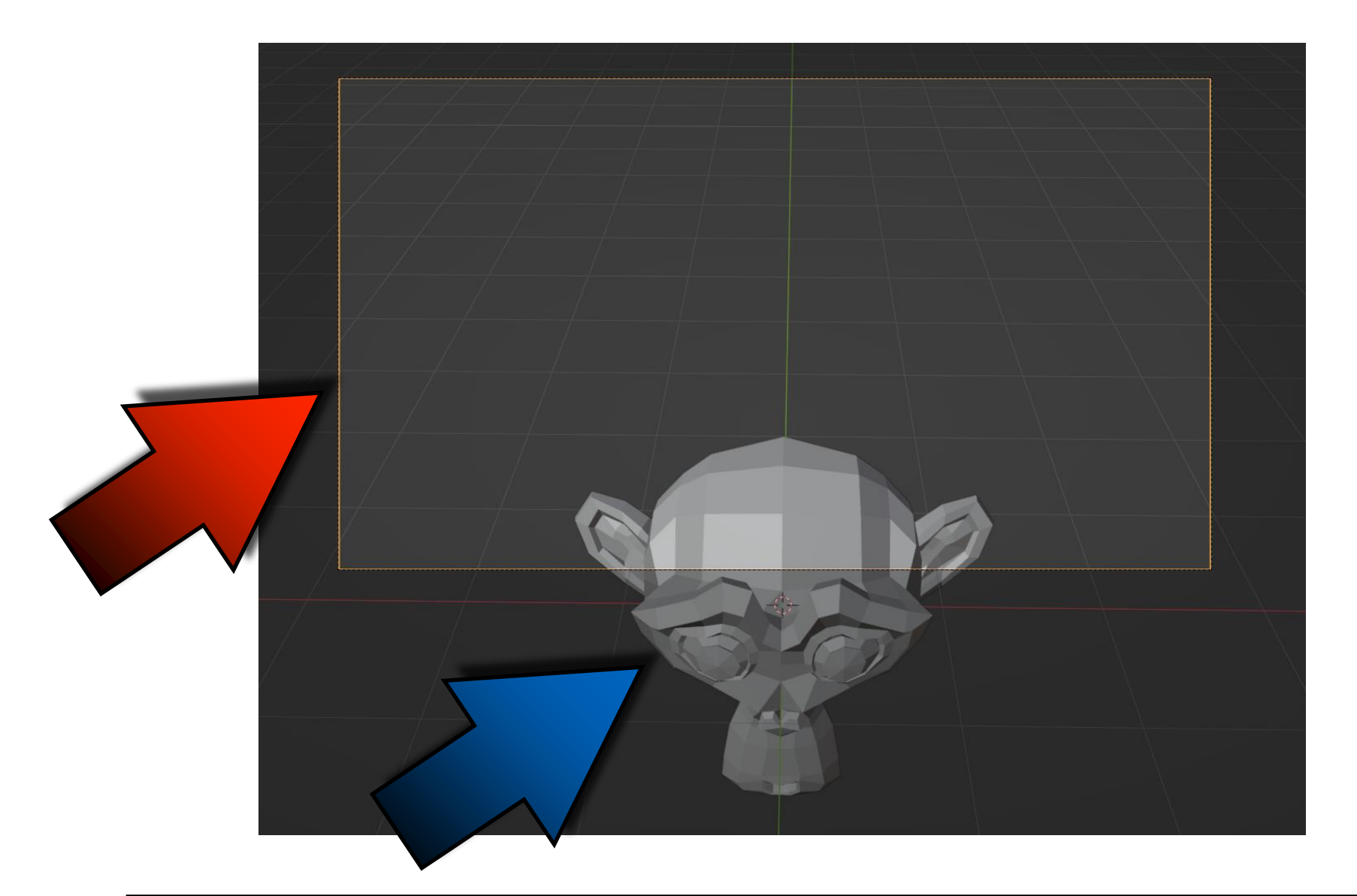

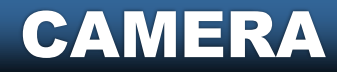

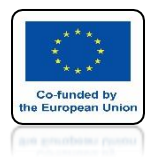

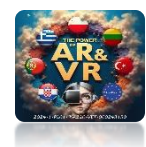

## **SELECT THE CAMERA**

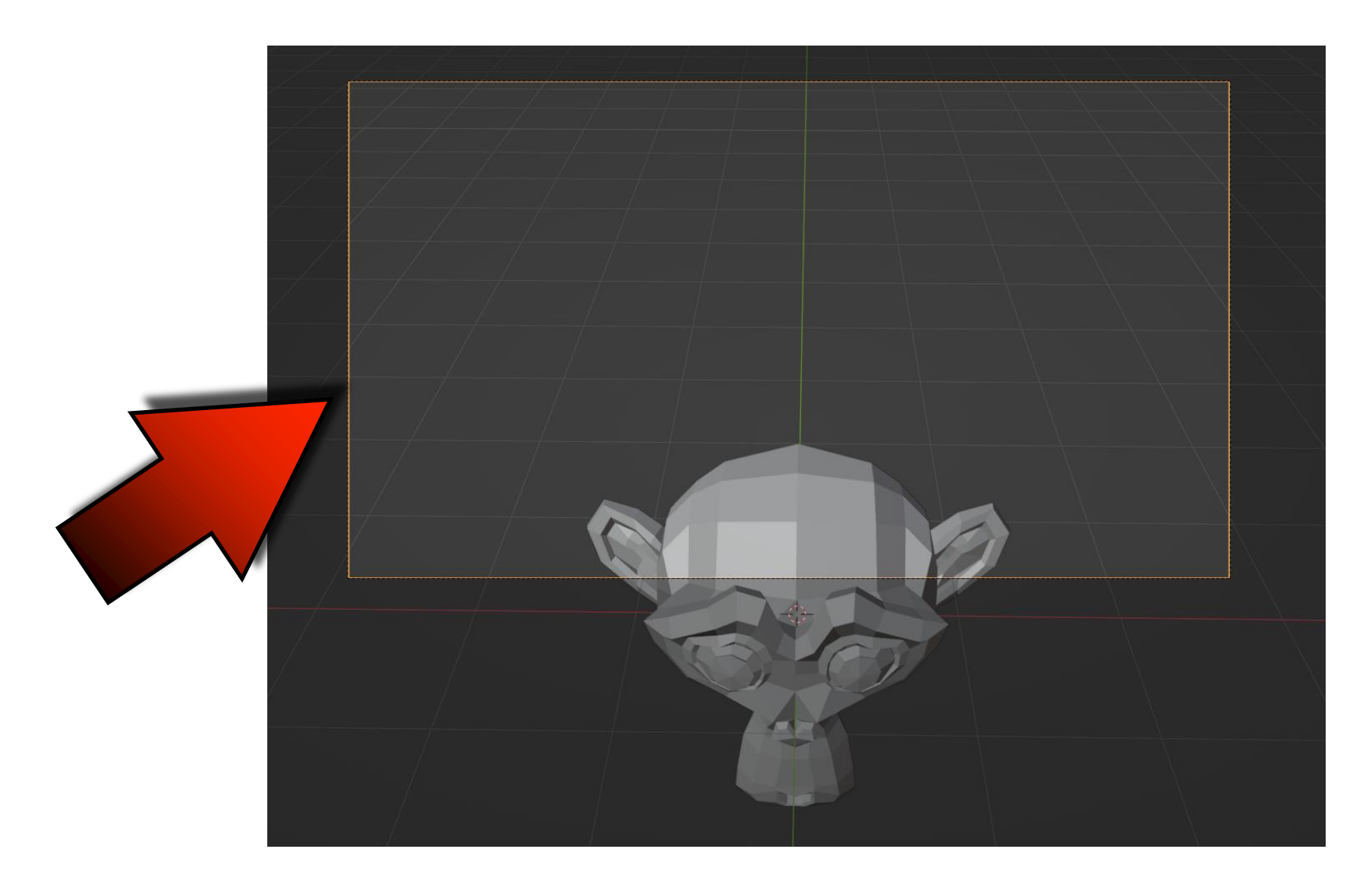

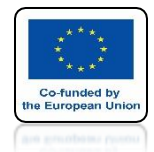

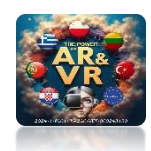

#### PRESS THE R KEY TWICE AND SET WITH THE MOUSE CORRECT VIEW

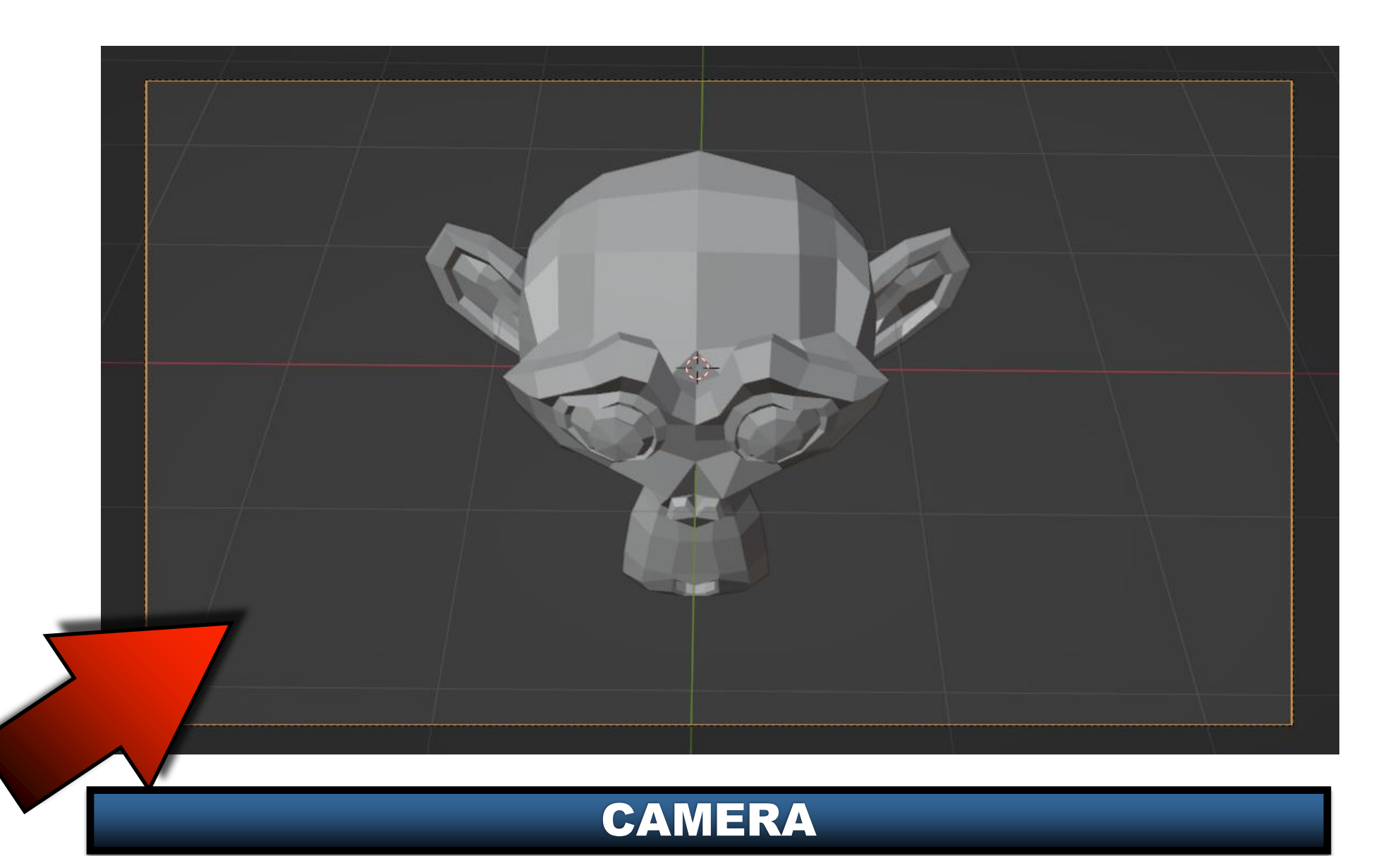

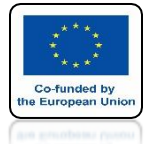

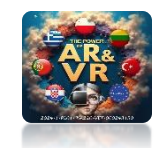

# SELECT SECOND CAMERA TO SWITCH VIEW

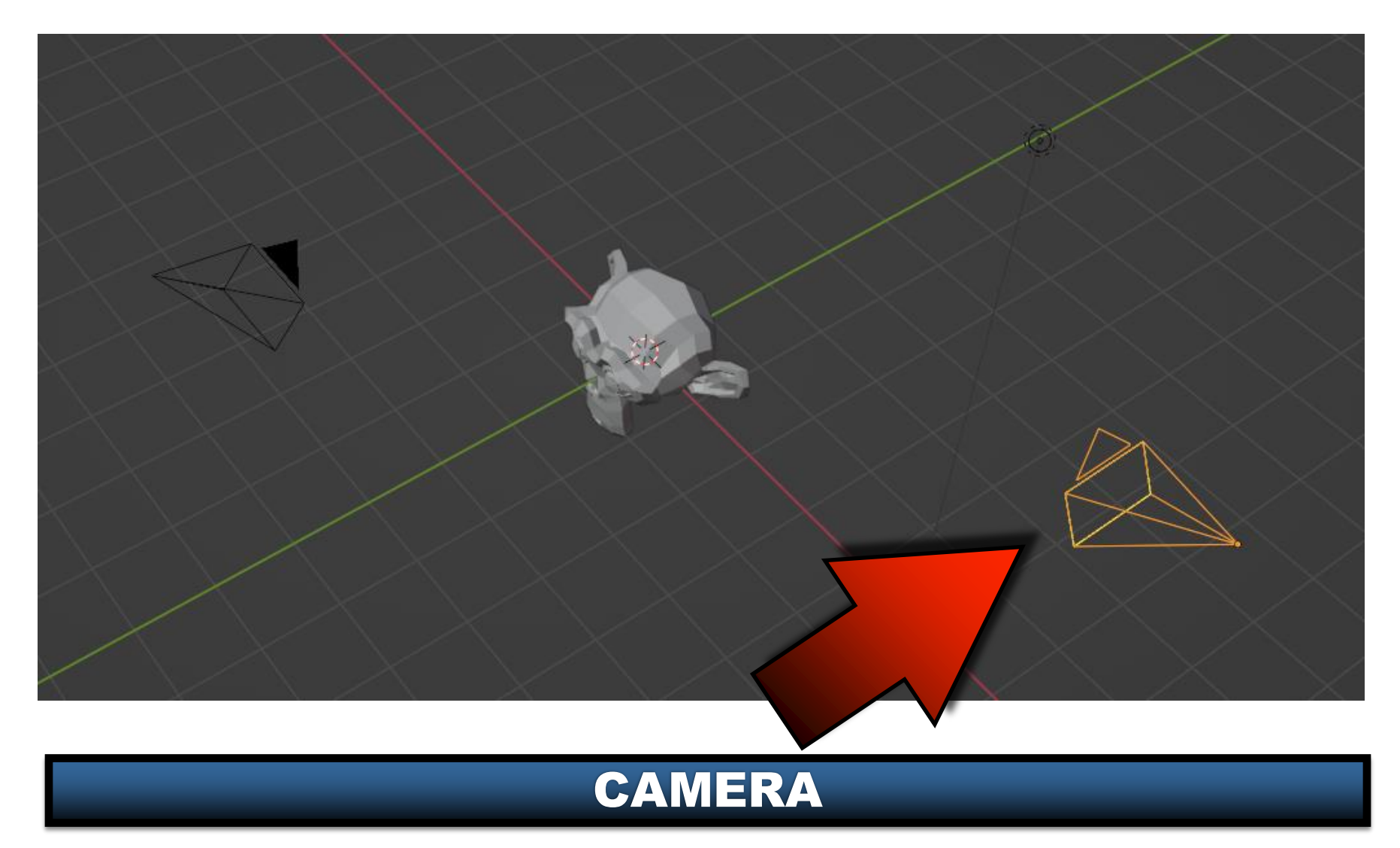

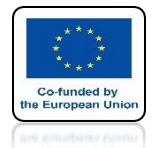

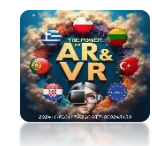

#### PRESS CTRL + 0 FROM THE NUMBER KEYPAD OR CHOOSE SET ACTIVE CAMERA

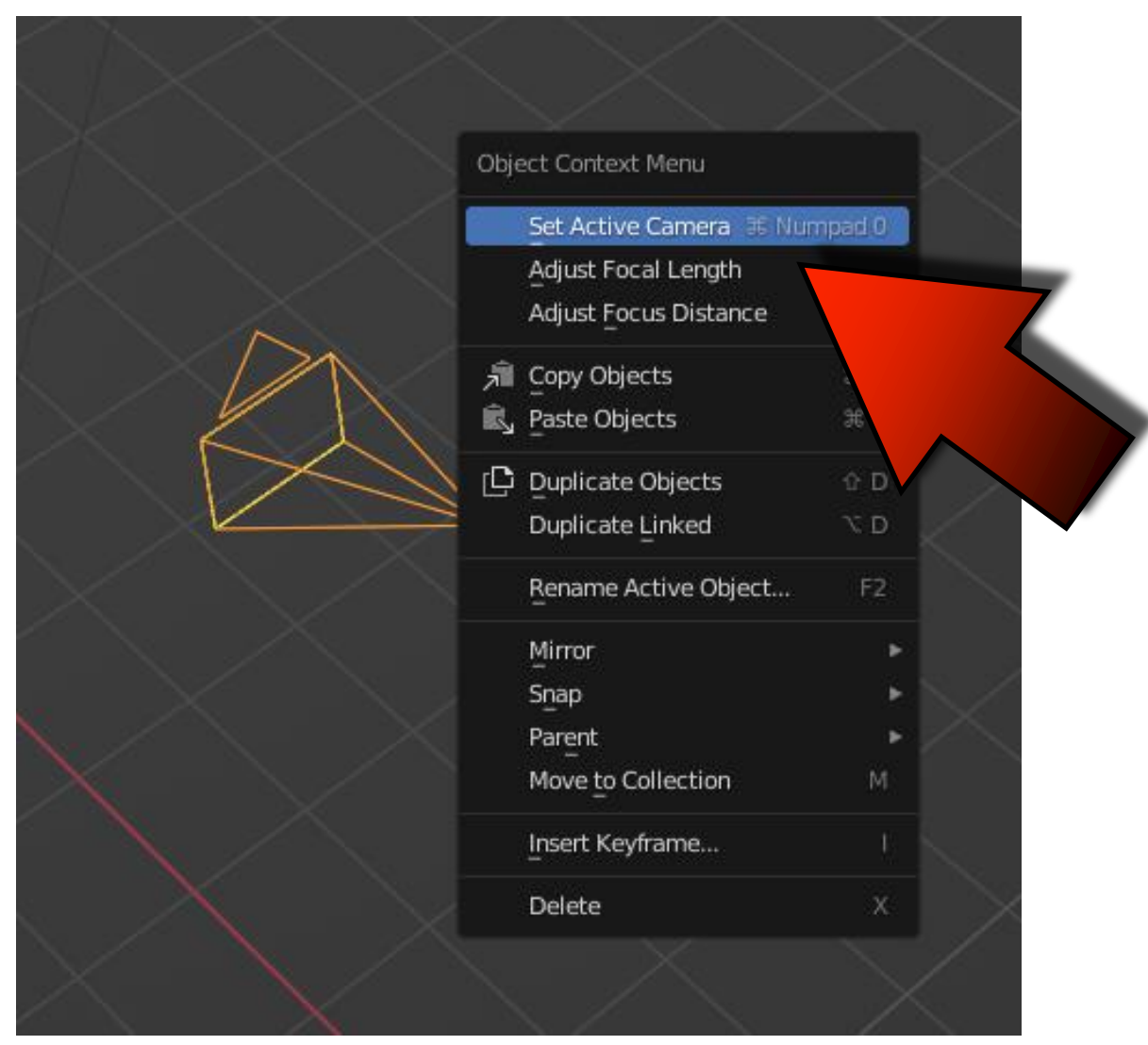

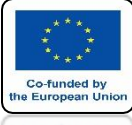

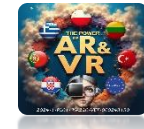

## WE SEE THE MODEL FROM THE SIDE

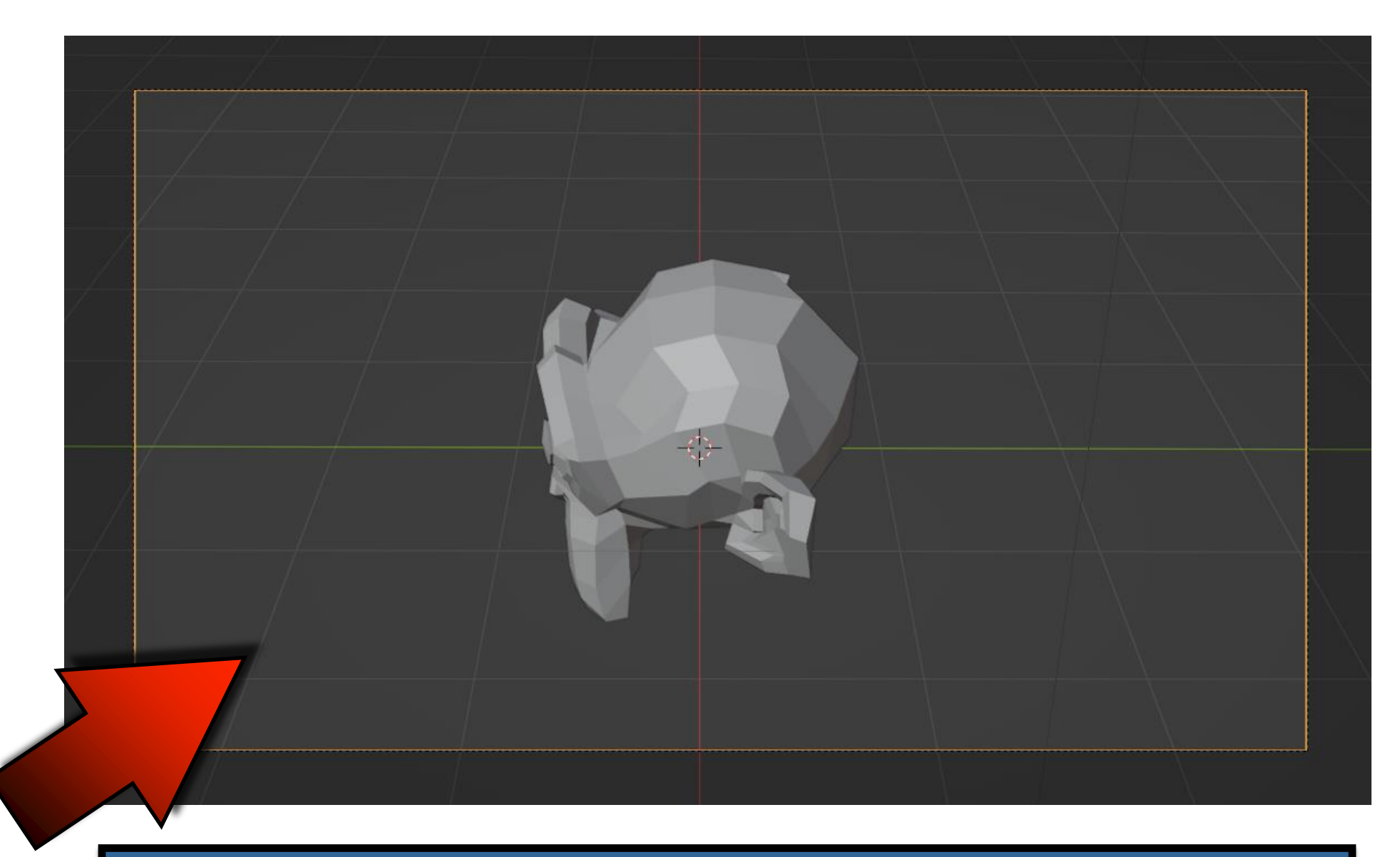

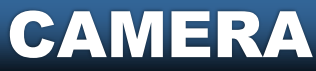

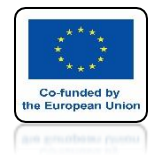

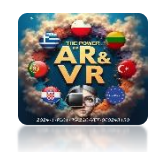

# **START ANIMATION**

### WE CAN STANDARD MOVE THE CAMERA WITH THE G, R KEY S

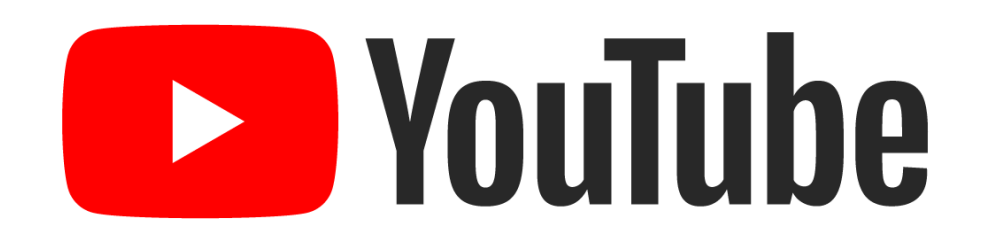

## https://youtu.be/NqrsGld8wWs

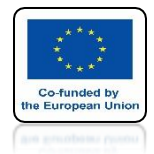

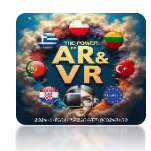

# **START ANIMATION**

### PRESS G AND THEN TWO TIMES Z THIS GIVES A ZOOM EFFECT

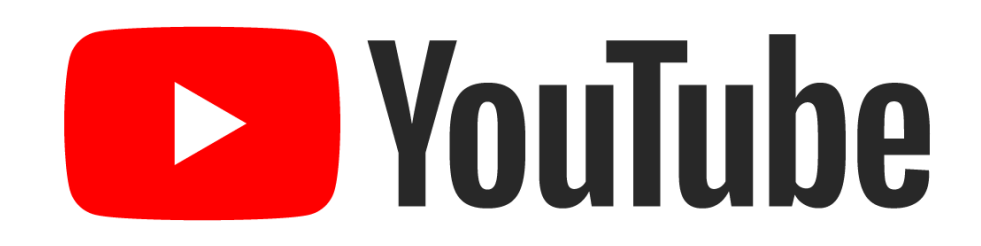

## https://youtu.be/\_w1d-qFDCSQ

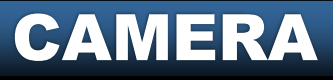

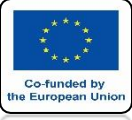

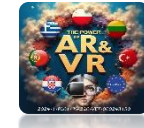

## WE HAVE TWO WAYS TO NAVIGATE

 $\mathbf{N} \mathbf{A} \mathbf{V} \mathbf{I} \mathbf{C} \mathbf{A} \mathbf{T} \mathbf{I} \mathbf{C} \mathbf{N}$ 

| View       Select Add Object         Tool Settings       Adjust Last Operation         Frame All       Home         Perspective/Orthographic       Numpad.         Frame All       Home         Perspective/Orthographic       Numpad.         Mavigation       Orbit Left       Numpad.         Orbit Que Normal       Numpad.         Pay Animation       Spacebar         Play Animation       Spacebar         Pay Animation       Spacebar         Pay Animation       Spacebar         Pay Animation       Spacebar         Pay Animation       Spacebar         Pay Up       % Numpad 4         Pay Down       Numpad 4         Pay Left       © Numpad 4         Pay Up       % Numpad 5         Que Nort Render Image       Roll Left       © Numpad 4         Pay Up       % Numpad 5         Pay Down       Numpad 4         Pay Up       % Numpad 5         Pay Up       % Numpad 6         Pay Up       % Numpad 6         Pay Up       % Numpad 7         Zoom In       Numpad 7         Zoom In       Numpad 7         Dolly View       % Middela Maye <th></th>                                                                                                    |                  |
|----------------------------------------------------------------------------------------------------|------------------|
| View       Select       Ausr       Toolbar         Toolbar       T         Toolbar       T         Toolbar       N         ToolSettings       Adjust Last Operation         Frame All       Home         Perspective/Orthographic       Numpad 5         Local View       Cameras         Viewpoint       Navigation         Align View       Orbit Left       Numpad 6         View Regions       Orbit Left       Numpad 8         View port Render Image       Orbit Doposite       Numpad 4         Roll Left       Numpad 4       Roll Left       Numpad 4         Roll Left       Numpad 4       Roll Left       Numpad 4         Wewport Render Image       Viewport Render Animation       Roll Left       Numpad 4         Area       Area       Pan Right       % Numpad 6         Pan Up       % Numpad 8       Pan Down       % Numpad 8         Pan Down       % Numpad 8       Pan Down       % Numpad 8         Pan Down       % Numpad 9       Pan Up       % Numpad 8         Pan Down       % Numpad 8       Pan Down       % Numpad 9         Pan Down       % Numpad 8       Pan Down       % Mumpad 9                                                                                                    | ng Scripting     |
| <ul> <li>Nonda i</li> <li>Nonda i</li> <li>Nonda i</li> <li>Tool Settings</li> <li>Adjust Last Operation</li> <li>Frame Selected Numpad .</li> <li>Frame All Home</li> <li>Perspective/Orthographic Numpad 5</li> <li>Local View</li> <li>Cameras</li> <li>Viewpoint</li> <li>Navigation</li> <li>Align View</li> <li>Orbit Left Numpad 4</li> <li>Orbit Up Numpad 6</li> <li>Orbit Up Numpad 6</li> <li>Orbit Up Numpad 6</li> <li>Orbit Qown Numpad 2</li> <li>Orbit Opposite Numpad 4</li> <li>Roll Left \$\cdot Numpad 4</li> <li>Roll Left \$\cdot Numpad 4</li> <li>Roll Left \$\cdot Numpad 4</li> <li>Roll Left \$\cdot Numpad 4</li> <li>Roll Left \$\cdot Numpad 4</li> <li>Roll Left \$\cdot Numpad 4</li> <li>Roll Left \$\cdot Numpad 4</li> <li>Roll Left \$\cdot Numpad 4</li> <li>Roll Left \$\cdot Numpad 4</li> <li>Roll Left \$\cdot Numpad 4</li> <li>Roll Left \$\cdot Numpad 4</li> <li>Roll Left \$\cdot Numpad 6</li> <li>Pan Left \$\cdot Numpad 6</li> <li>Pan Left \$\cdot Numpad 6</li> <li>Pan Left \$\cdot Numpad 6</li> <li>Pan Left \$\cdot Numpad 6</li> <li>Pan Left \$\cdot Numpad 6</li> <li>Pan Left \$\cdot Numpad 6</li> <li>Pan Left \$\cdot Numpad 6</li> <li>Pan Left \$\cdot Numpad 6</li> <li>Pan Left \$\cdot Numpad 6</li> <li>Pan Left \$\cdot Numpad 6</li> <li>Pan Left \$\cdot Numpad 6</li> <li>Pan Up \$\cdot Numpad 6</li> <li>Pan Down \$\cdot Numpad 6</li> <li>Pan Down \$\cdot Numpad 6</li> <li>Pan Up \$\cdot Numpad 6</li> <li>Pan Down \$\cdot Numpad 6</li> <li>Pan Down \$\cdot Numpad 6</li> <li>Pan Up \$\cdot Numpad 6</li> <li>Pan Down \$\cdot Numpad 6</li> <li>Pan Down \$\cdot Numpad 6</li> <li>Pan Down \$\cdot Numpad 6</li> <li>Pan Down \$\cdot Numpad 6</li> <li>Pan Down \$\cdot Numpad 6</li> <li>Pan Up \$\cdot Numpad 6</li> <li>Pan Up \$\cdot Numpad 6</li> <li>Pan Up \$\cdot Numpad 6</li> <li>Pan Up \$\cdot Numpad 6</li> <li>Pan Up \$\cdot Numpad 6</li> <li>Pan Up \$\cdot Numpad 6</li> <li>Pan Up \$\cdot Numpad 6</li> <li>Pan Up \$\cdot Numpad 6</li> <li>Pan Up \$\cdot Numpad 6</li> <li>Pan Up \$\cdot Numpad 6</li> <li>Pan Up \$\cdot Numpad 6</li> <li>Pan Up \$\cdot N</li></ul>                                                                                                    |                  |
| Image: Second Second Secon                                                                                                    |                  |
| Image: Adjust Last Operation         Frame All       Home         Perspective/Orthographic       Numpad.5         Local View       Image: Adjust Last Operation         Cameras       Image: Adjust Last Operation         Viewpoint       Image: Adjust Last Operation         Navigation       Image: Adjust Last Operation         Viewpoint       Image: Adjust Last Operation         Navigation       Image: Adjust Last Operation         View Regions       Image: Adjust Last Operation         Play Animation       Spacebar         Orbit Down       Numpad 4         Orbit Opposite       Numpad 4         Roll Left       A Numpad 4         Roll Left       P Numpad 4         Roll Right       Numpad 4         Pan Left       Image: Animation         Viewport Render Keyframes       Pan Left       Image: Animation         Pan Down       Image: Animation       Pan Down       Image: Animation         Image: Viewport Render Keyframes       Pan Left       Image: Animation         Pan Down       Image: Animation       Pan Down       Image: Animation         Image: Viewport Render Keyframes       Pan Down       Image: Animation         Pan Down       Image: Animation       Pan D                                                                                                    |                  |
| Frame Selected       Numpad.         Frame All       Home         Perspective/Orthographic       Numpad 5         Local View       Cameras         Viewpoint       Pavigation         Align View       Orbit Left       Numpad 4         Orbit Qp       Numpad 6         View Regions       Orbit Down       Numpad 8         Play Animation       Spacebar       Orbit Doposite       Numpad 4         Roll Left       P Numpad 4       Roll Right       Numpad 4         Roll Right       Numpad 4       Roll Right       Numpad 4         Area       Pan Left       P Numpad 4       Pan Down       Numpad 4         Pan Down       % Numpad 4       Pan Down       % Numpad 4         Pan Down       % Numpad 4       Pan Down       % Numpad 4         Pan Down       % Numpad 4       Pan Down       % Numpad 4         Pan Down       % Numpad 4       Pan Down       % Numpad 4         Pan Down       % Numpad 4       Pan Down       % Numpad 4         Pan Down       % Numpad 5       Pan Down       % Numpad 4         Pan Down       % Numpad 5       Pan Down       % Numpad 4         Pan Down       % Numpad 5       Pan Down                                                                                                    |                  |
| Frame All       Home         Perspective/Orthographic       Numpad 5         Local View       Image: Cameras         Viewpoint       Image: Cameras         Viewpoint       Image: Cameras         View Regions       Image: Comeras         View Regions       Image: Comeras         View Regions       Image: Comeras         View Regions       Image: Comeras         View port Render Image       Image: Comeras         Viewport Render Animation       Roll Left         Viewport Render Keyframes       Pan Left         Area       Pan Left         Pan Down       Image: Numpad 4         Pan Down       Image: Numpad 4         Pan Down       Image: Numpad 4         Pan Up       Image: Numpad 4         Pan Up       Image: Numpad 4         Pan Up       Image: Numpad 4         Pan Down       Image: Numpad 4         Pan Up       Image: Numpad 4         Pan Up       Image: Numpad 4         Pan Up       Image: Numpad 4         Pan Up       Image: Numpad 4         Pan Down       Image: Numpad 4         Pan Down       Image: Numpad 4         Pan Down       Image: Numpad 4                                                                                                    |                  |
| Perspective/Orthographic Numpad 5<br>Local View<br>Cameras<br>Viewpoint<br>Navigation<br>Align View<br>Play Animation<br>Play Animation<br>Play Numpad 4<br>Roll Left<br>Play Left<br>Play Left<br>Play Left<br>Play Left<br>Play Left<br>Play Left<br>Play Left<br>Play Numpad 4<br>Play Numpad 4<br>Play Num |                  |
| Local View         Cameras         Viewpoint         Navigation         Align View         View Regions         Play Animation         Spacebar         Piewpoint Render Image         Viewpot Render Image         Viewpot Render Keyframes         Area         Pan Left       % Numpad 4         Pan Left       % Numpad 6         Pan Up       % Numpad 6         Pan Down       % Numpad 6         Pan Down       % Numpad 6         Pan Down       % Numpad 6         Pan Down       % Numpad 6         Pan Down       % Numpad 6         Pan Down       % Numpad 7         Zoom N       Numpad 4         Pan Down       % Numpad 4         Pan Down       % Numpad 4         Pan Down       % Numpad 4         Pan Down       % Numpad 4         Pan Down       % Numpad 4         Pan Down       % Numpad 4         Pan Down       % Numpad 4         Pan Down       % Numpad 4         Pan Down       % Numpad 4         Pan Down       % Numpad 4         Pan Down       % Middle Nown <td></td>                                                                                                    |                  |
| Cameras         Viewpoint         Navigation         Align View         Align View         View Regions         Play Animation         Spacebar         Provit Up         Numpad 4         Orbit Bight         Numpad 6         Orbit Down         Numpad 9         Play Animation         Spacebar         Orbit Opposite         Numpad 4         Roll Left       Numpad 4         Roll Left       Numpad 4         Roll Left       Numpad 4         Roll Left       Numpad 4         Roll Left       Numpad 4         Roll Left       Numpad 4         Roll Left       Numpad 4         Roll Left       Numpad 6         Pan Left       % Numpad 6         Pan Up       % Numpad 6         Pan Up       % Numpad 2         Zoom In       Numpad -         Zoom Out       Numpad -         Zoom Out       Numpad -         Dolly View       0 % Middle Monst                                                                                                    |                  |
| Viewpoint   Navigation   Align View   View Regions   Play Animation   Spacebar   Play Animation   Spacebar   Viewport Render Image   Viewport Render Keyframes   Area   Pan Left   Pan Up   St Numpad 4   Orbit Light   Numpad 4   Orbit Qp   Numpad 2   Orbit Opposite   Numpad 4   Roll Left   Pan Left   Pan Up   St Numpad 6   Pan Up   Pan Down   St Numpad 4   Zoom In   Zoom N   Numpad -   Zoom Out   Numpad -   Zoom Region   Pan UV   Pan Down   St Numpad -   Zoom Region   Pan Duly View                                                                                                    |                  |
| Navigation       Orbit Left       Numpad 4         Align View       Orbit Right       Numpad 6         View Regions       Orbit Down       Numpad 8         Play Animation       Spacebar       Orbit Down       Numpad 2         Image       Viewport Render Image       Orbit Down       Numpad 4         Image       Viewport Render Animation       Orbit Down       Numpad 4         Image       Viewport Render Keyframes       Roll Left       Numpad 4         Area       Pan Left       % Numpad 6         Pan Down       % Numpad 8       Pan Down       % Numpad 6         Image       Zoom In       Numpad 4       Numpad 4         Numpad 4       Zoom Out       Numpad 4         Norbit Down       % Numpad 4       Numpad 4         Pan Down       % Numpad 4       Numpad 4         Pan Down       % Numpad 4       Numpad 4         Zoom Out       Numpad 4       Numpad 4         Dolly View       % % Middle Mours       Numpad 4                                                                                                    |                  |
| Align View       Image: Construction of the second second se                                                                                                    |                  |
| View Regions       Orbit Up       Numpad 8         Play Animation       Spacebar       Orbit Down       Numpad 2         Play Animation       Spacebar       Orbit Down       Numpad 4         Play Viewport Render Image       Niewport Render Animation       Roll Left       Numpad 4         New port Render Keyframes       Pan Left       Numpad 4         Area       Pan Right       % Numpad 8         Pan Down       % Numpad 4         Pan Down       % Numpad 4         Pan Down       % Numpad 4         Pan Down       % Numpad 4         Pan Down       % Numpad 4         Pan Down       % Numpad 4         Zoom In       Numpad 4         Zoom Region       % B         Dolly View       % Middle Mour                                                                                                    | - Lord and a lot |
| Play Animation       Spacebar       Orbit Down       Numpad 2         Play Animation       Spacebar       Orbit Opposite       Numpad 4         Viewport Render Animation       Roll Left       O Numpad 6         Viewport Render Keyframes       Pan Left       % Numpad 6         Area       Pan Right       % Numpad 6         Pan Up       % Numpad 6         Pan Down       % Numpad 6         Pan Down       % Numpad 7         Zoom In       Numpad 4         Zoom Qut       Numpad 4         Zoom Region       % B         Dolly View       % Middle Mours                                                                                                    |                  |
| Image       Image       Roll Left       Or Numpad 4         Image       Image       Image       Roll Left       Or Numpad 4         Image       Image       Image       Image       Image       Image         Image       Image       Image       Image       Image       Image       Image         Image       Image </td <td></td>                                                                                                    |                  |
| Image: Section of the section of the section of th                                                                                                    |                  |
|                                                                                                    |                  |
| Area Pan Lett Pan Right Pan Right Pan Down Pan Down Pan Pan Down Pan Pan                                                                                                    |                  |
| Pan Right 3s Numpad 5<br>Pan Up 3% Numpad 2<br>Pan Down 3% Numpad 2<br>Zoom In Numpad +<br>Zoom Out Numpad -<br>Zoom Region 0 B<br>Dolly View                                                                                                    |                  |
| Pan Down     # Numpad 5       Zoom In     Numpad 4       Zoom Out     Numpad -       Zoom Region     © B                                                                                                    |                  |
| Zoom In Numpad -<br>Zoom Out Numpad -<br>Zoom Region                                                                                                    |                  |
| Zoom In Numpad +<br>Zoom Out Numpad -<br>Zoom Region 0 B<br>Dolly View                                                                                                    |                  |
| Zoom Out Numpad -<br>Zoom Region & B<br>Dolly View                                                                                                    |                  |
| Dolly View                                                                                                    |                  |
|                                                                                                    |                  |
| Zoom Camera 1:1                                                                                                    |                  |
|                                                                                                    |                  |
| Fly Navigation                                                                                                    |                  |
| waik Navigation Interactively fly an                                                                                                    | und the scene.   |

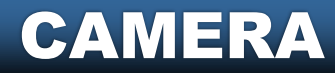

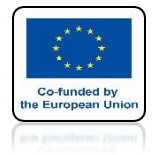

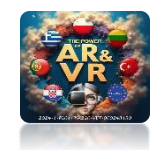

# **START ANIMATION**

### **EXAMPLE FLY NAVIGATION**

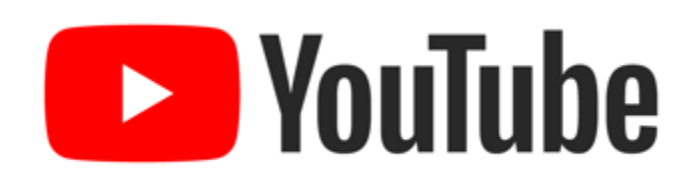

## https://youtu.be/Eon5hNIRvVg

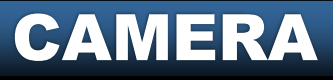

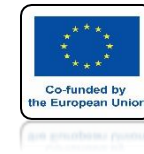

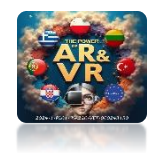

# AND WALK NAVIGATION

|   | Window              | Help                                                | 3D View Full                                         | Animation | Compositing             | Default | Game Logic         | Motion Tracking      | Scripting   |
|---|---------------------|-----------------------------------------------------|------------------------------------------------------|-----------|-------------------------|---------|--------------------|----------------------|-------------|
|   | Viev                | / Select                                            | Add Object                                           |           |                         |         |                    |                      |             |
|   | nera                | Toolbar<br>Sidebar<br>Tool Settin<br>Adjust Las     | ngs<br>t Operation                                   |           |                         |         |                    |                      |             |
|   |                     | Erame Sele<br>Frame All<br>Perspectiv<br>Local View | ected<br>/e/Orthographic<br>v                        |           |                         |         |                    |                      |             |
| · |                     | Cameras                                             |                                                      |           |                         |         |                    |                      |             |
|   |                     | ⊻iewpoint                                           |                                                      |           |                         |         |                    |                      |             |
|   |                     | Navigation                                          | ı                                                    | Þ         | Orbit Left              |         |                    | ad 4                 |             |
|   |                     | Align View<br>–                                     | 1                                                    |           | Orbit Right             |         |                    |                      | - A A       |
|   |                     | View Regi                                           | ons                                                  |           | Orbit Op                | n       |                    | ad 2                 |             |
|   |                     | Play Anima                                          | ation                                                |           | Orbit Oppo              | site    |                    | ad 9                 | Jack Harris |
|   | ₽<br>80<br>80<br>80 | Viewport F<br>Viewport F<br>Viewport F              | Render Image<br>Render Animation<br>Render Keyframes |           | Roll Left<br>Roll Right |         |                    | ad 4<br>ad 6         |             |
|   |                     | Area                                                |                                                      |           | Pan Left                |         | ₩ Numpa            | ad 4                 |             |
|   |                     |                                                     |                                                      |           | Pan Right               |         | ₩ Numpa            | ad 6                 |             |
|   |                     |                                                     |                                                      |           | Pan Down                |         | ま Numpa<br>業 Numpa |                      |             |
|   |                     |                                                     |                                                      |           | Zoom In                 |         |                    |                      |             |
|   |                     |                                                     |                                                      |           | Zoom Out                |         |                    | ad -                 |             |
|   |                     |                                                     |                                                      |           | Zoom Regi               | on      |                    | e r                  |             |
|   |                     |                                                     |                                                      |           | Dolly View              |         | ☆ ೫ Middle Mo      |                      |             |
|   |                     |                                                     |                                                      |           | Zoom Cam                | era 1:1 | /                  |                      |             |
|   |                     |                                                     |                                                      |           | Fly Naviga              | tion    |                    |                      |             |
|   |                     |                                                     |                                                      |           | Walk Navi               | Jacion  |                    |                      |             |
|   |                     |                                                     |                                                      |           |                         |         | Interact           | ively walk around th | ne scene.   |
|   |                     |                                                     |                                                      |           | X                       | $\sim$  |                    |                      |             |

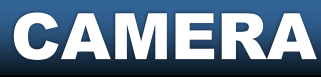

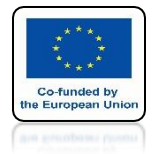

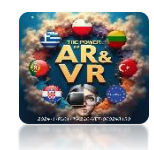

# **START ANIMATION**

### **EXAMPLE WALK NAVIGATION**

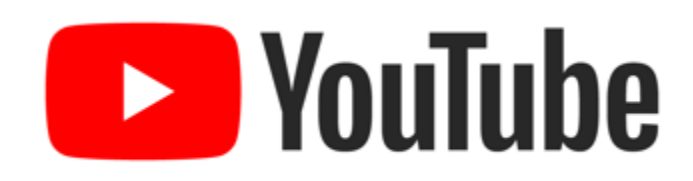

## https://youtu.be/vmVbGziOMT0

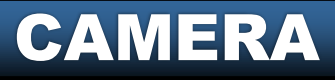

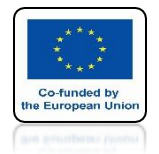

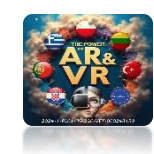

# TO CONTROL WE USE THE ARROWS OR KEYS W, A, S, D AND MOUSE

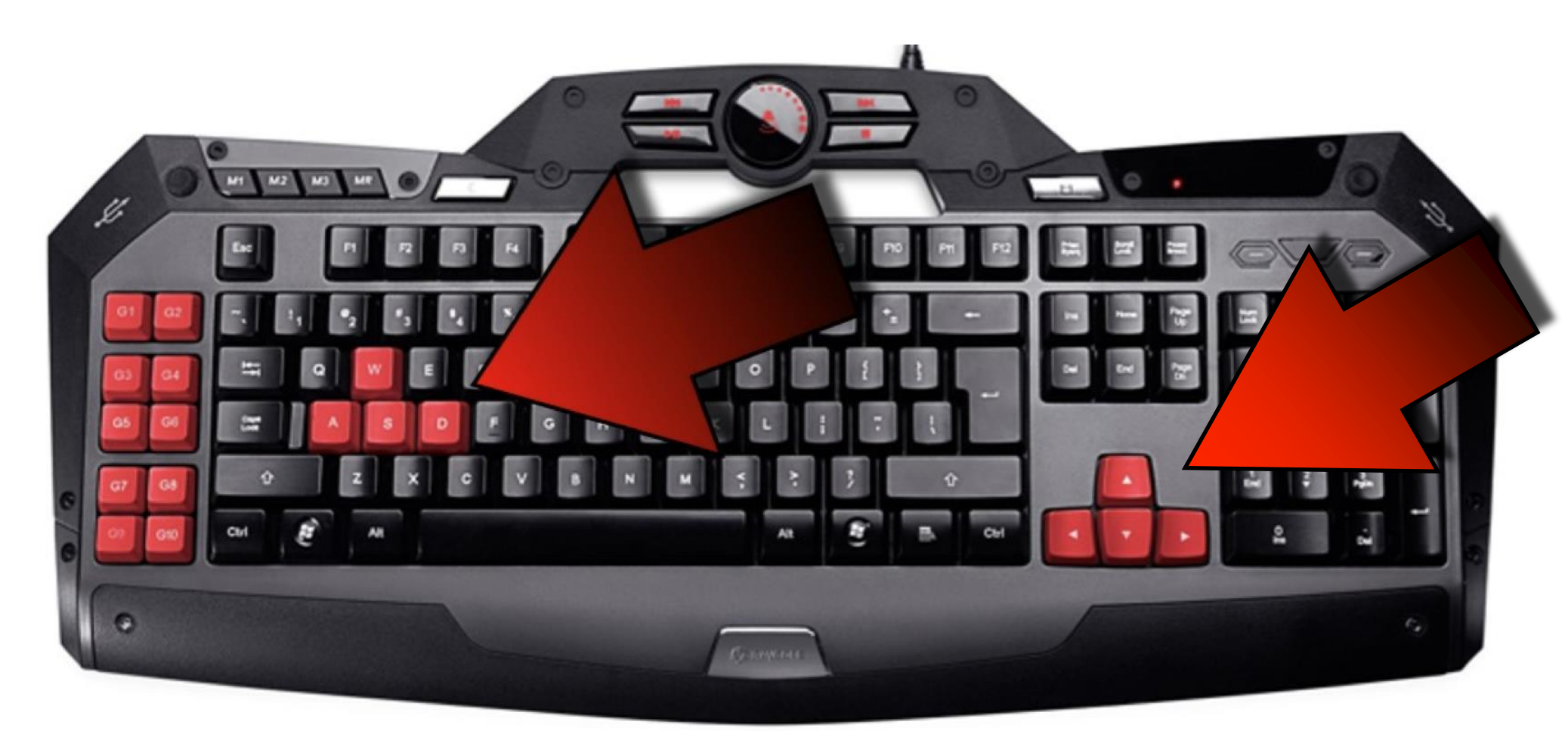

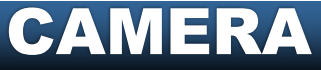

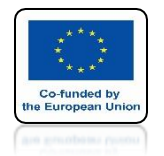

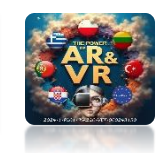

#### WALK MODE IS FREQUENTLY USED IN COMPUTER GAMES FOR EXAMPLE TOMB RAIDER

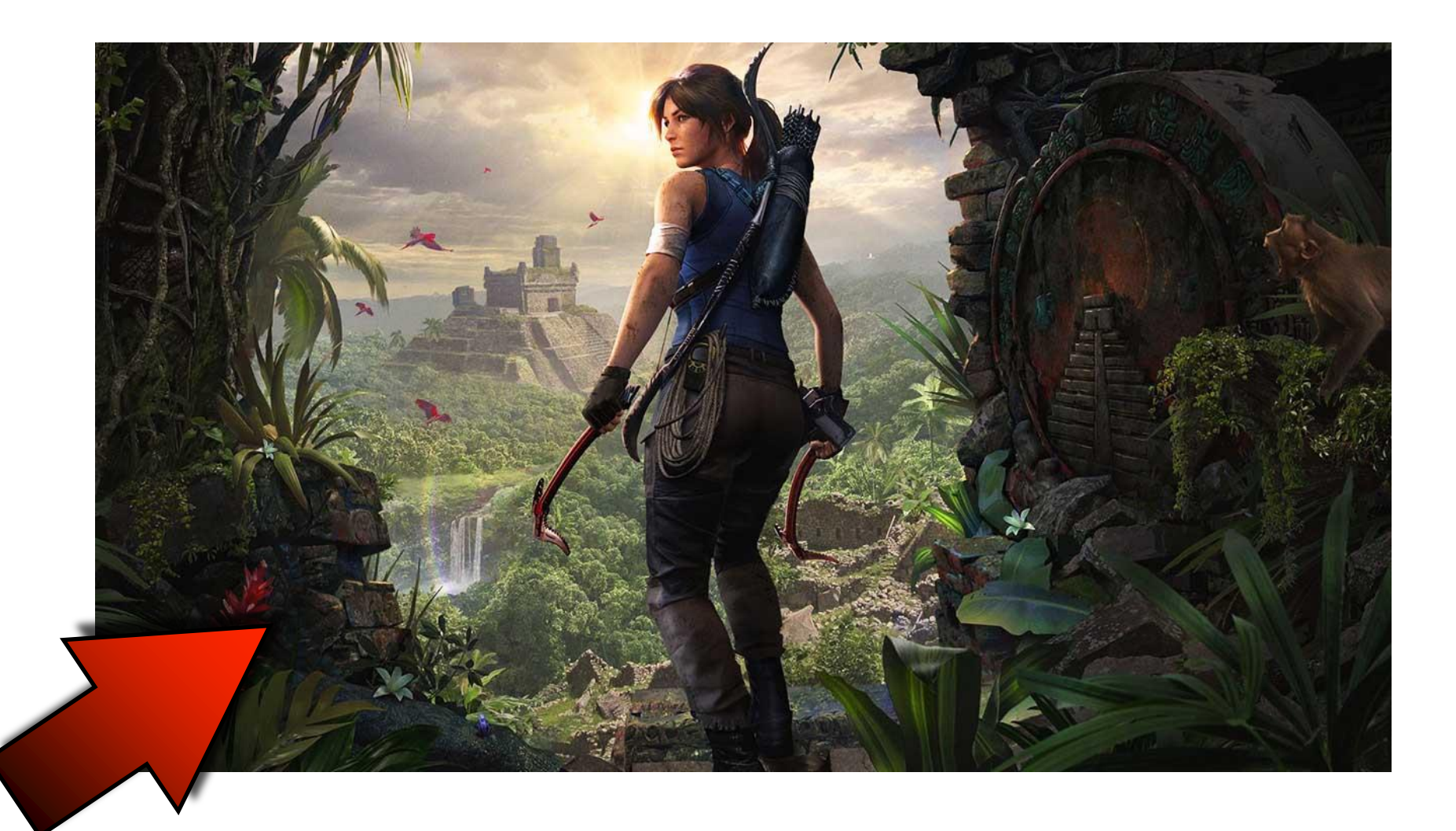

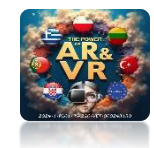

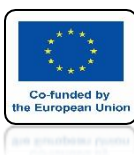

# IN THE WAY, **I WILL PRESENT HOW QUICKLY YOU CAN GENERATE ANY CITY**

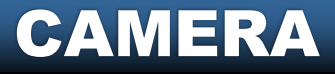

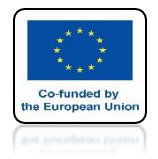

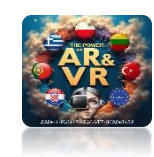

## WE WILL INSTALL THE GIS ADD-ON

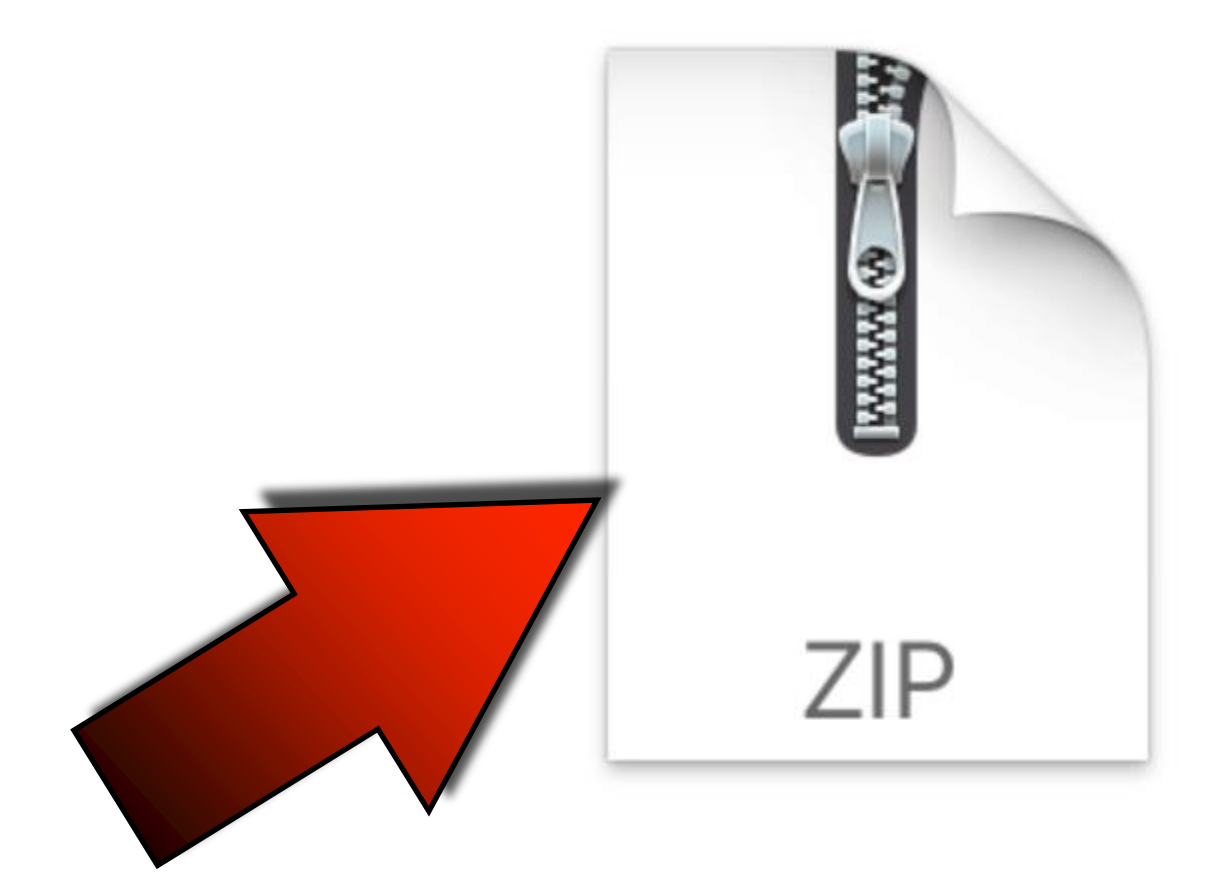

BlenderGIS-master.zip

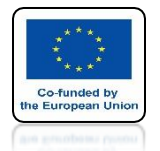

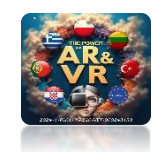

### OPEN THE INSTALLED ADD-ON AND CLICK ON THE CACHE FOLDER ICON TO CHOOSE THE TEMPORARY DATA PROCESSING DIRECTORY

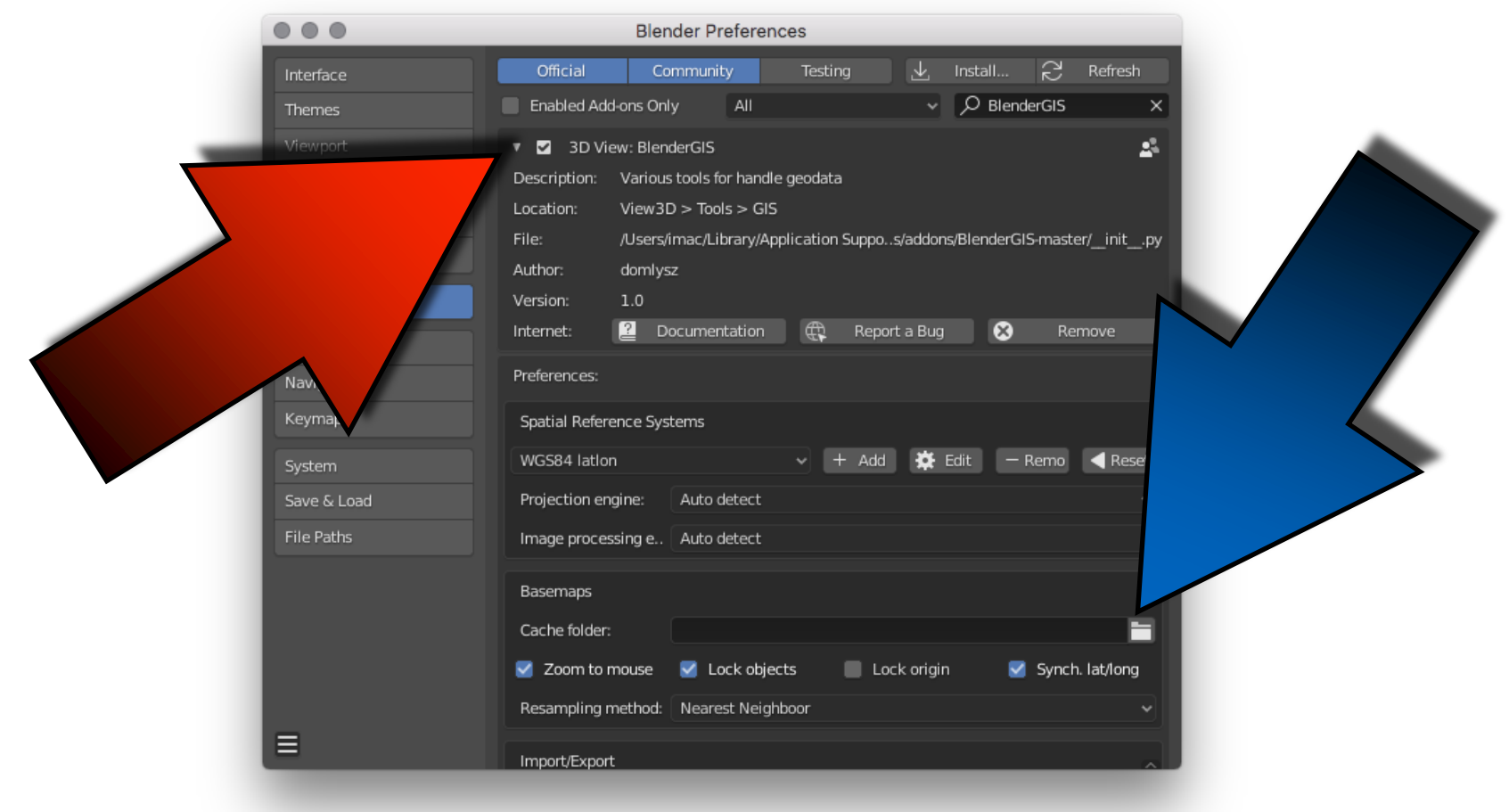

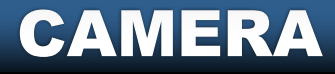

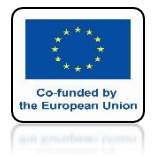

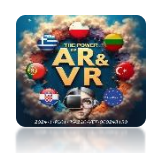

# HERE WE WILL SEE THE INSTALLED ADD-ON

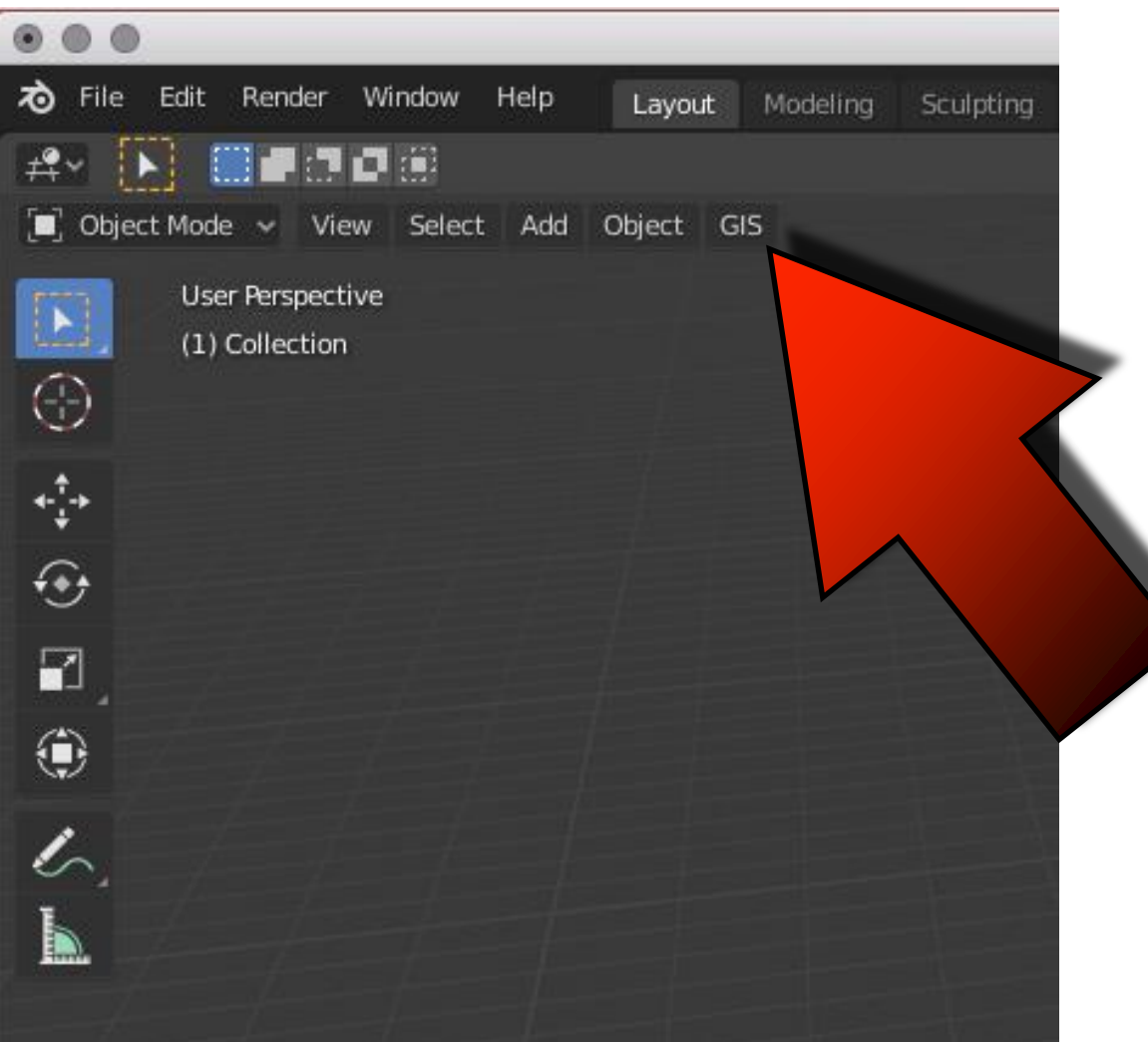

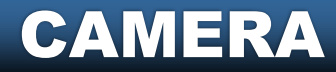

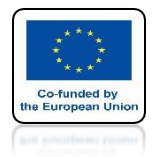

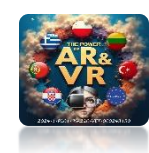

# SELECT WEB GEODATA BASEMAP

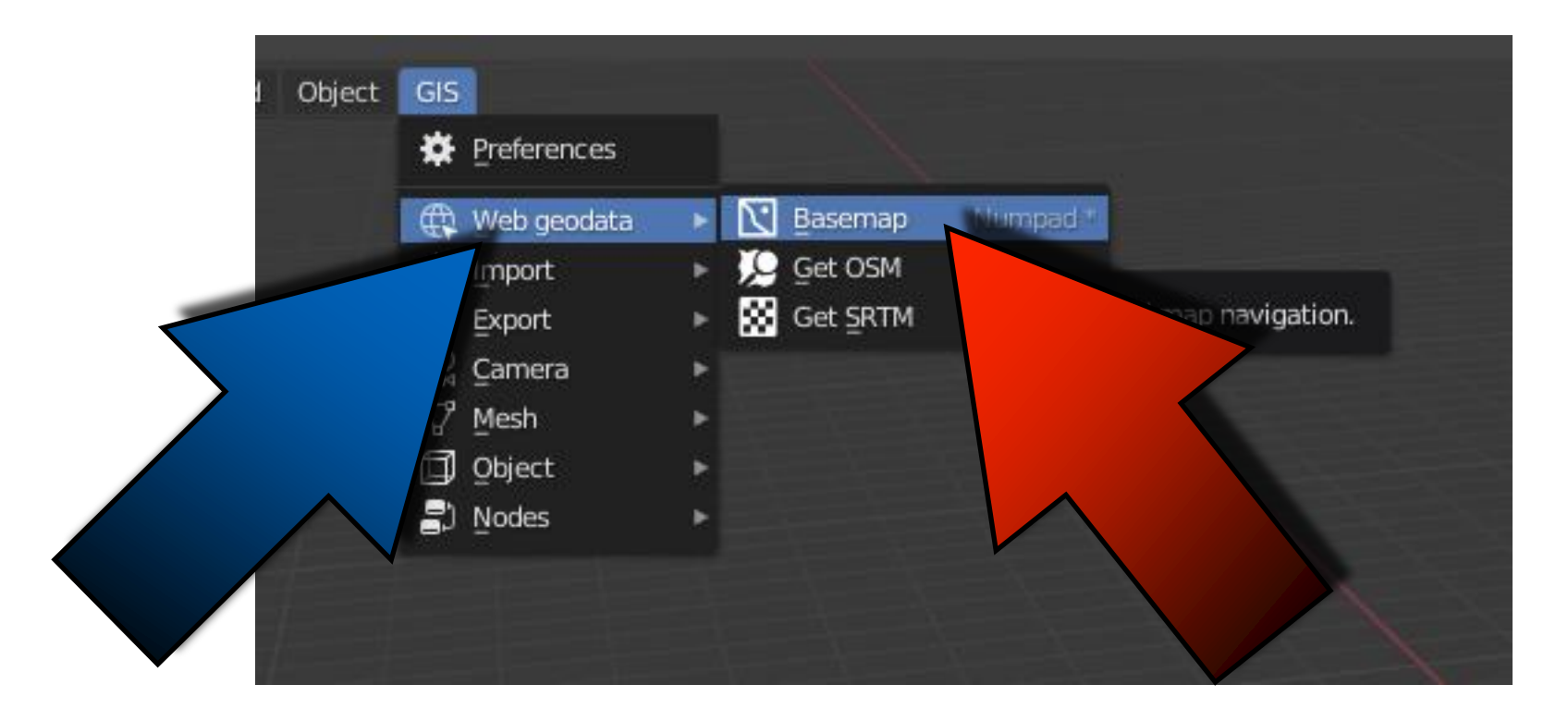

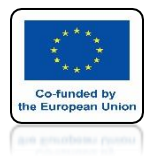

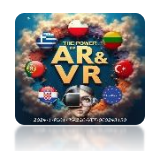

# THEN CLICK ON OK

| Basemap                    |                       |   |  |  |  |  |  |  |
|----------------------------|-----------------------|---|--|--|--|--|--|--|
| Source:                    | Google                | • |  |  |  |  |  |  |
| Layer:                     | Satellite             | • |  |  |  |  |  |  |
| (No raster rep             | projection support)   |   |  |  |  |  |  |  |
| Tile matrix                | Web Mercator (source) | × |  |  |  |  |  |  |
| CRS: Web Mercator          |                       |   |  |  |  |  |  |  |
| Center to existing objects |                       |   |  |  |  |  |  |  |
|                            | <u>O</u> K            |   |  |  |  |  |  |  |
|                            |                       |   |  |  |  |  |  |  |
|                            |                       |   |  |  |  |  |  |  |
|                            |                       |   |  |  |  |  |  |  |
|                            |                       |   |  |  |  |  |  |  |

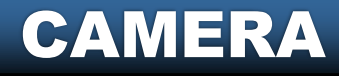

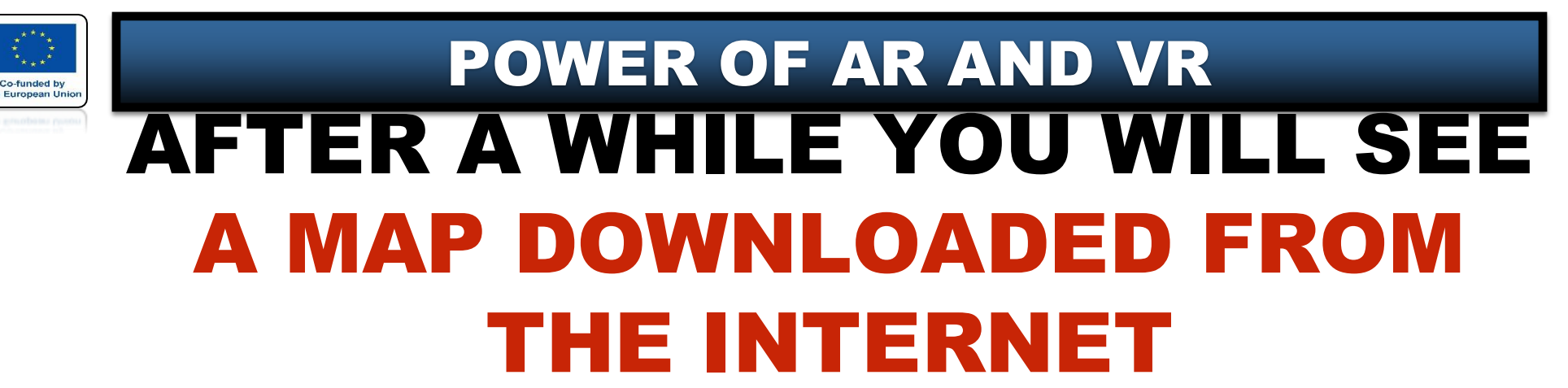

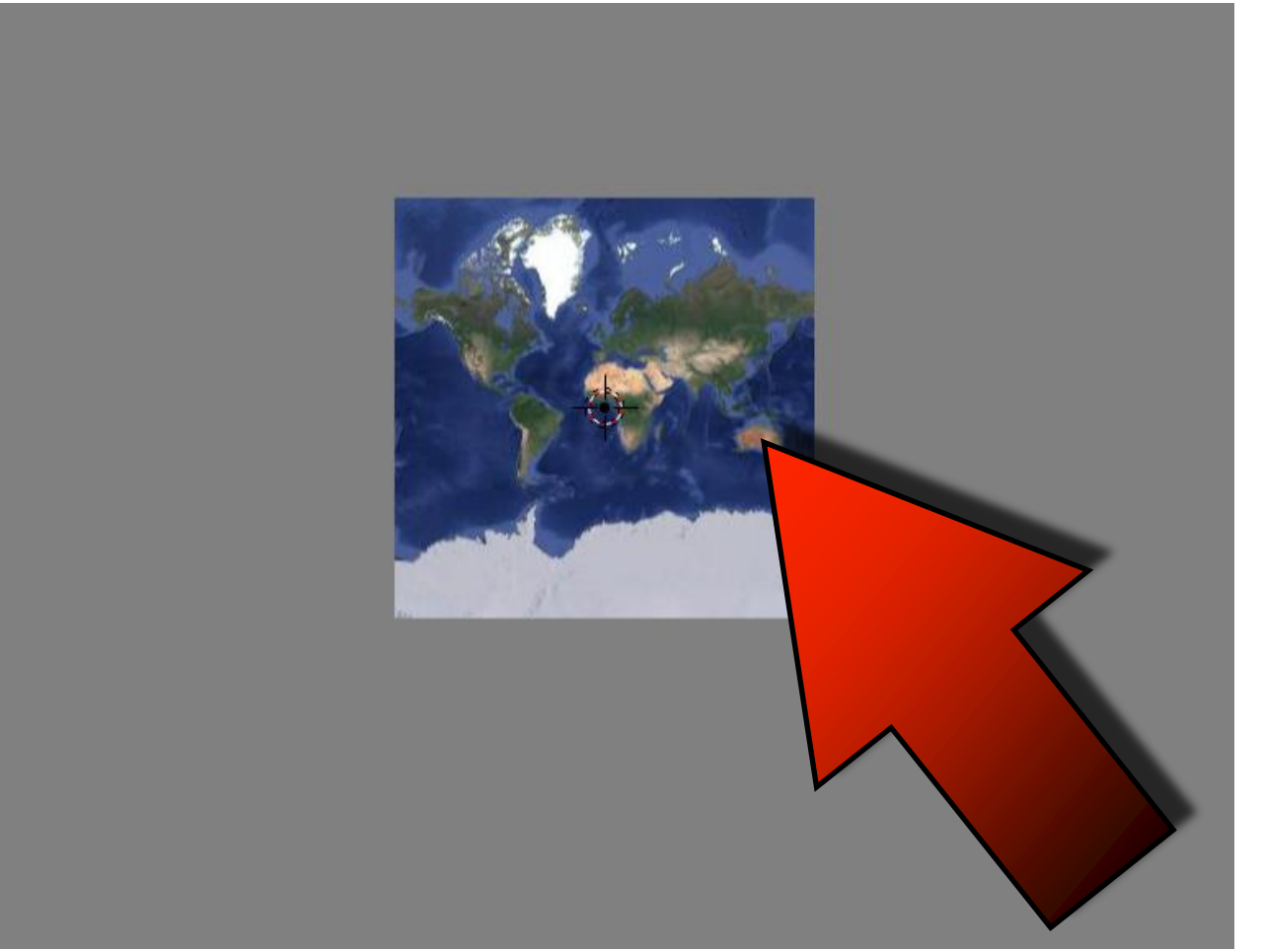

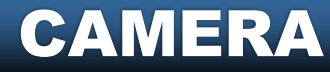

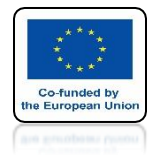

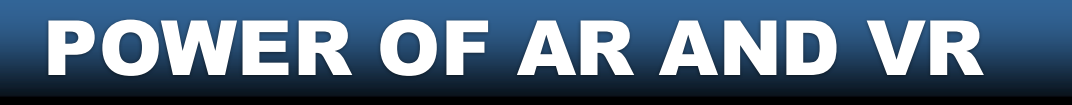

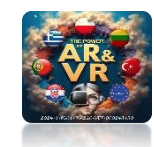

# PRESS THE G KEY TO VIEW BASEMAP WINDOW

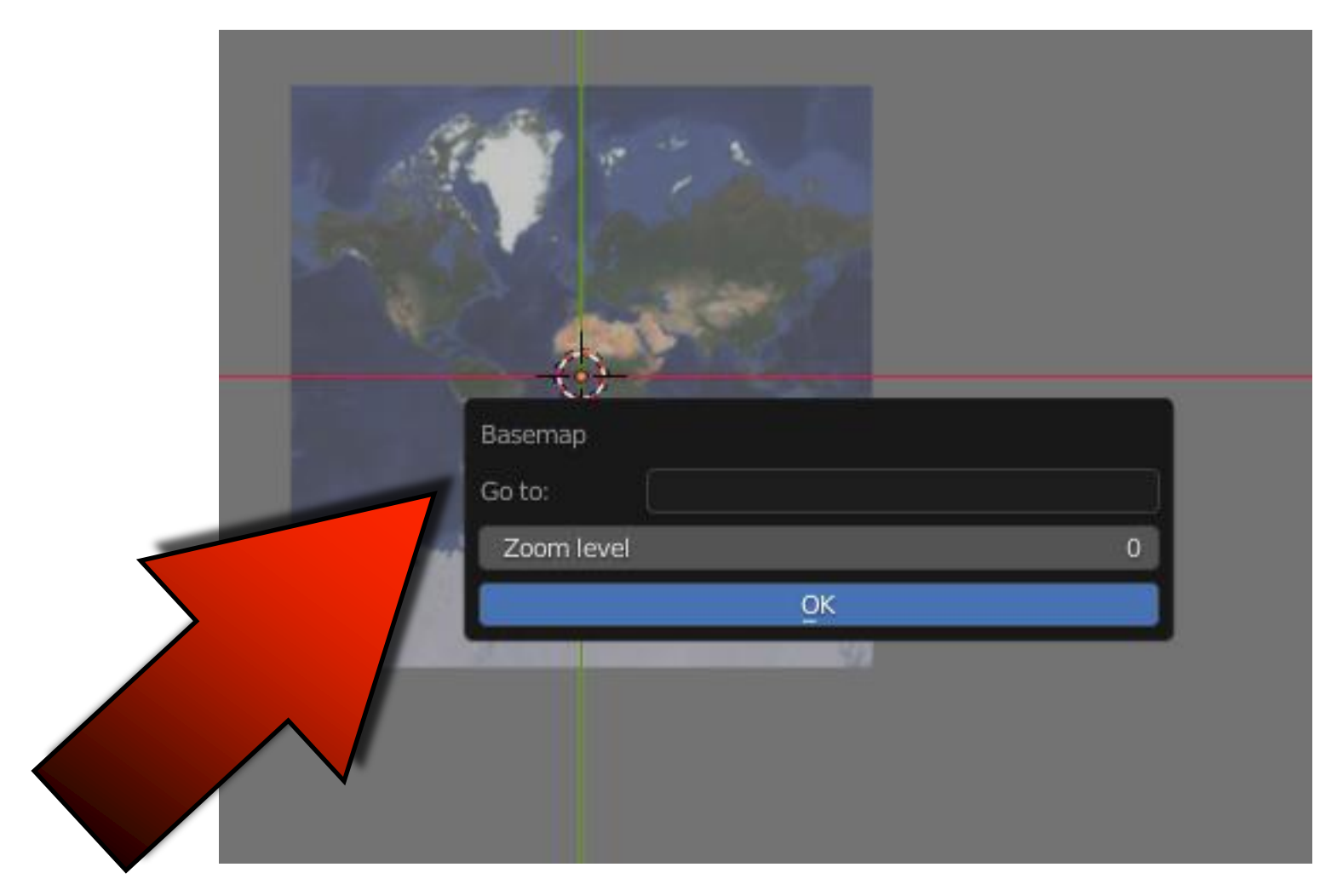

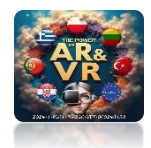

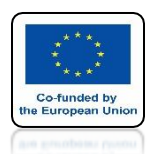

# WRITE KOLOBRZEG AND ZOOM LEVEL SET TO 15 AND PRESS OK

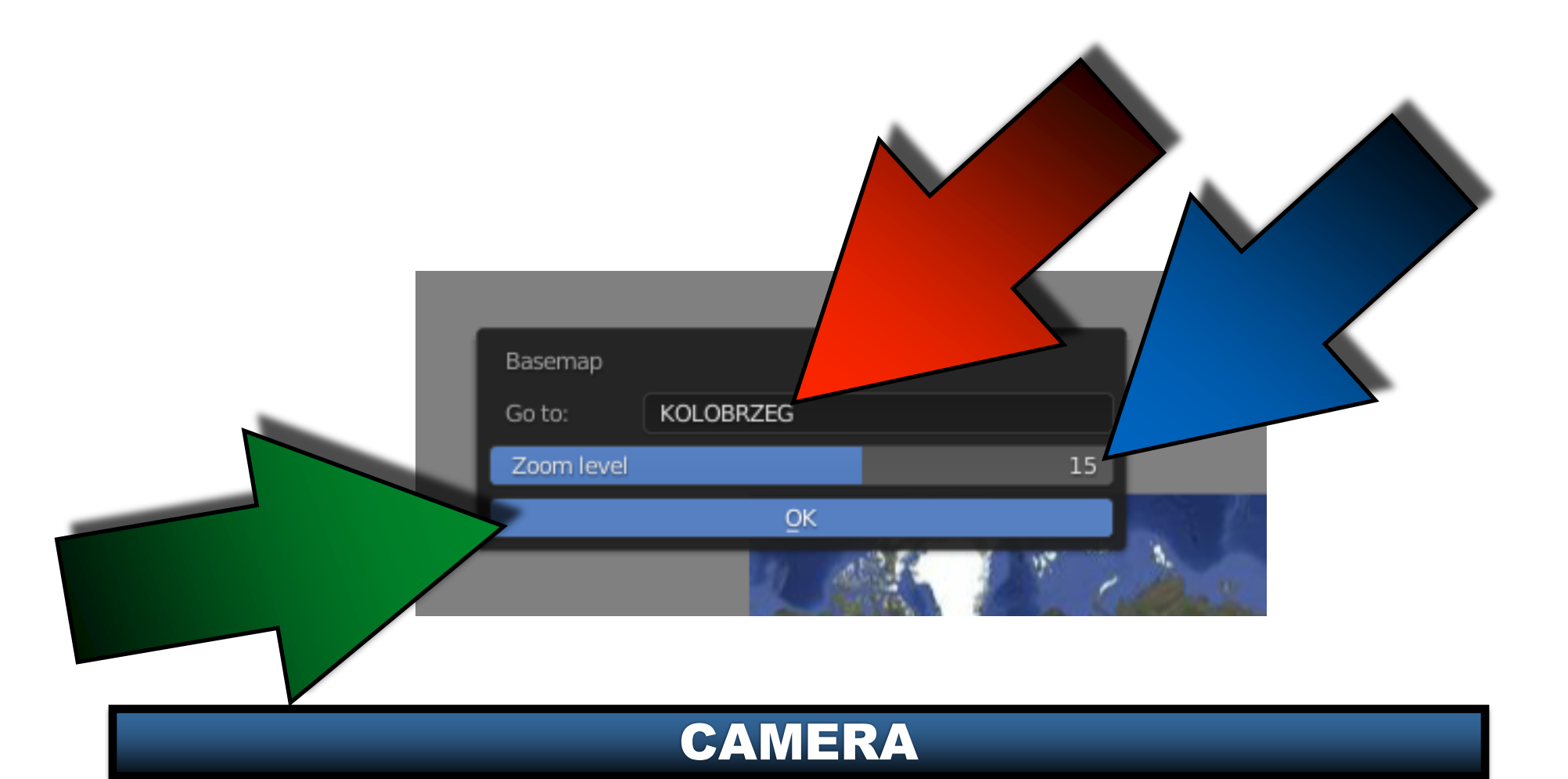

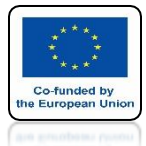

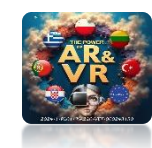

## YOU WILL SEE THIS MAP

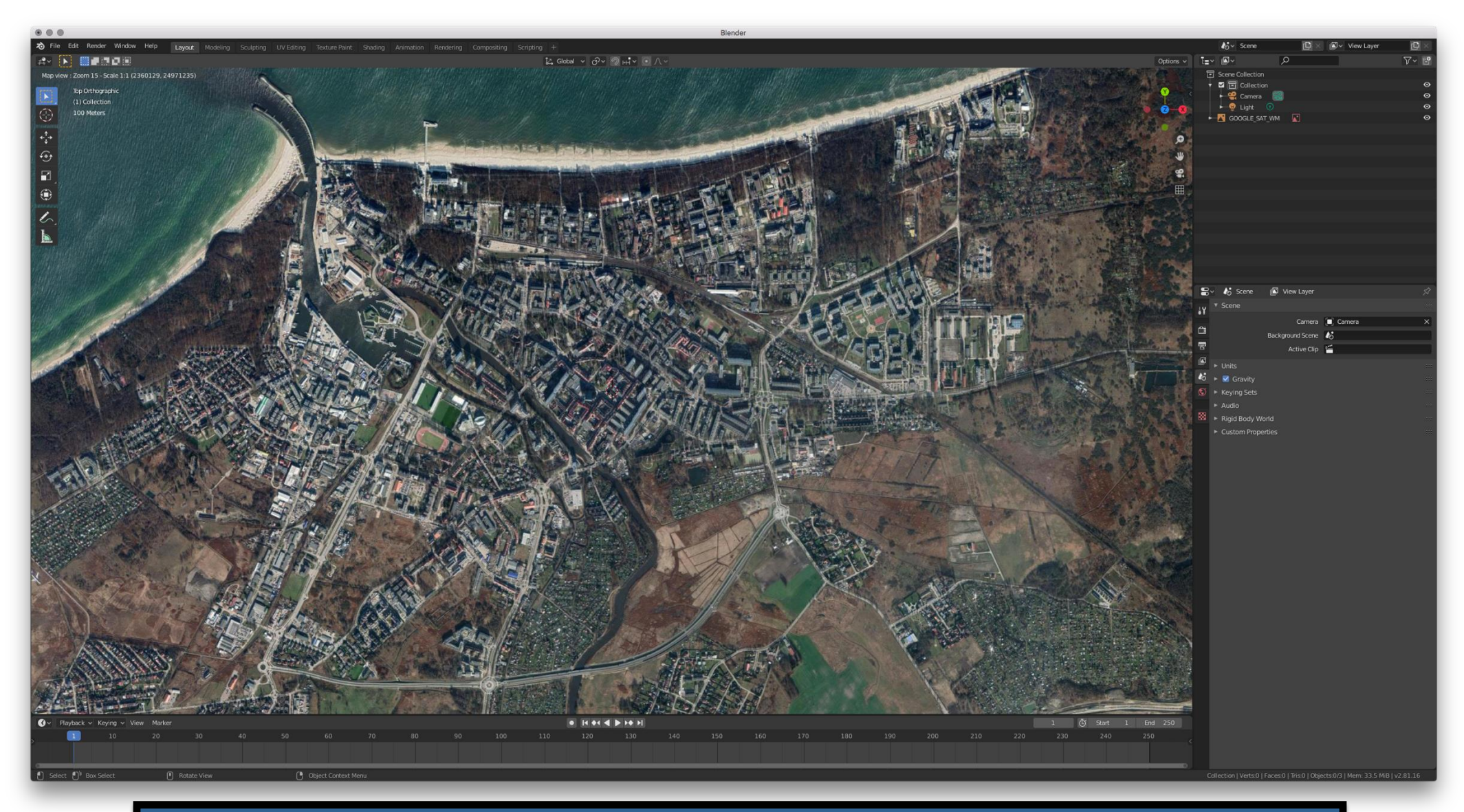

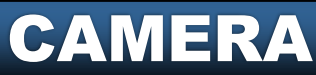

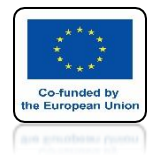

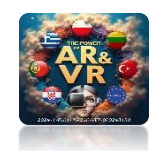

# PRESS THE E KEY TO CUT OUT A PART OF THE MAP

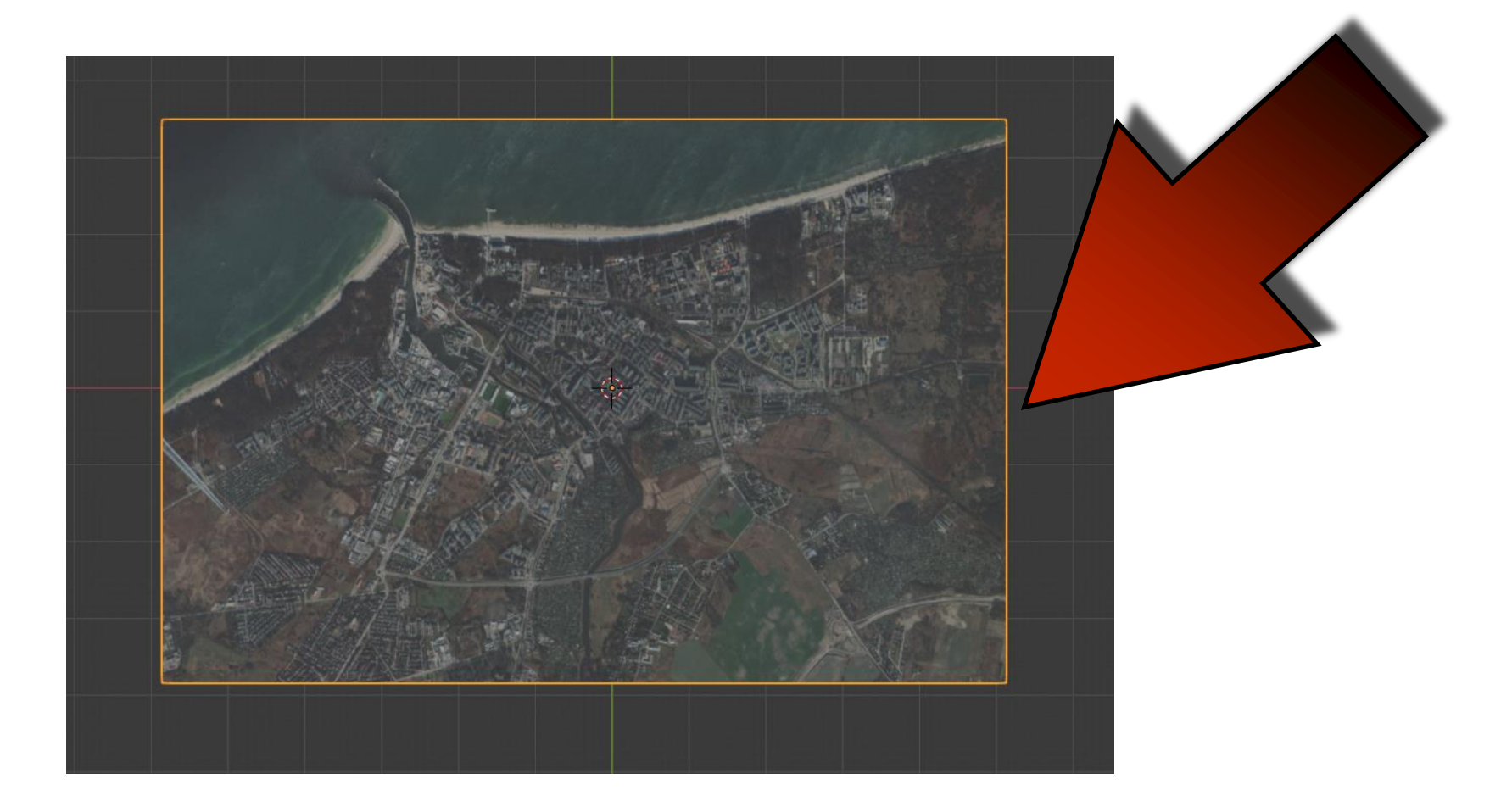

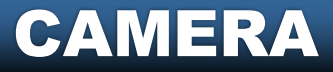

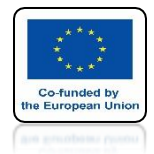

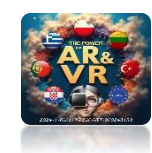

# **CHOOSE GET OSM NOW**

| ricip  | Layou  | Moderni         | y sculp | ung  | UV calung       | Texture Pair | nt snading A      |
|--------|--------|-----------------|---------|------|-----------------|--------------|-------------------|
| Add    | Object | GIS             |         |      |                 |              |                   |
|        |        | 🌣 Prefere       | nces    |      |                 |              |                   |
| OOGLE_ | SAT_WM | 🕀 Web ge        | eodata  |      | Basemap         | Numpad *     |                   |
|        |        | ⊥ Import        |         | > 10 | Get OSM         |              |                   |
|        |        | <u>↑</u> Export |         | ▶ 😣  | Get <u>S</u> R™ |              |                   |
|        |        | ු Camera        | a i     | •    | Q               |              | reet Map data cov |
|        |        | 🖓 Mesh          |         | •    |                 |              |                   |
|        |        | Dig Object      |         | •    |                 |              |                   |
|        |        | 📳 Nodes         |         | •    |                 |              |                   |
|        |        |                 |         |      |                 |              |                   |
|        |        |                 |         |      |                 |              |                   |

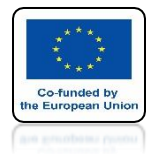

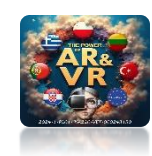

# SELECT ALL ITEMS WHILE HOLDING THE SHIFT KEY

| SAT_WM     |                   |         |           |  |   |   |  |
|------------|-------------------|---------|-----------|--|---|---|--|
| Get        | OSM               |         |           |  |   |   |  |
|            | Nodes             | Ways    | Relations |  |   |   |  |
| buil       | ding              |         |           |  |   |   |  |
| high       | way               |         |           |  |   |   |  |
| land       | luse              |         |           |  |   |   |  |
| leis       | ure               |         |           |  |   | _ |  |
| natu       | ural              |         |           |  |   |   |  |
| railv      | way               |         |           |  |   |   |  |
| wat        | erway             |         |           |  |   | ~ |  |
|            | Elevation from o  | bject   |           |  |   |   |  |
| <b>S</b> 1 | Buildings extrusi | ion     |           |  |   |   |  |
| De         | efault Height     |         | 20.00     |  |   |   |  |
| Ra         | andom height thr  | reshold | 0.00      |  |   |   |  |
| Le         | vel height        |         | 3.00      |  | V |   |  |
|            | Separate objects  |         |           |  |   |   |  |
|            |                   | ŌΚ      |           |  |   |   |  |
|            |                   |         |           |  |   |   |  |
|            |                   |         |           |  |   |   |  |
|            |                   |         |           |  |   |   |  |

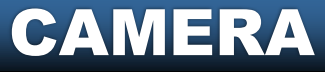

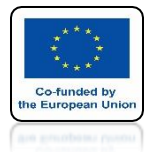

## POWER OF AR AND VR PRESS THE OK KEY TO VIEW A GENERATED 3D MAP

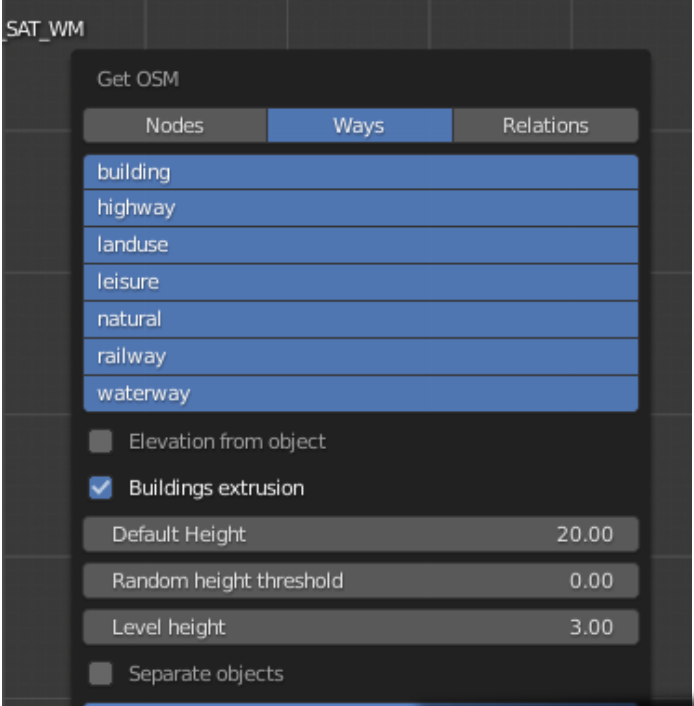

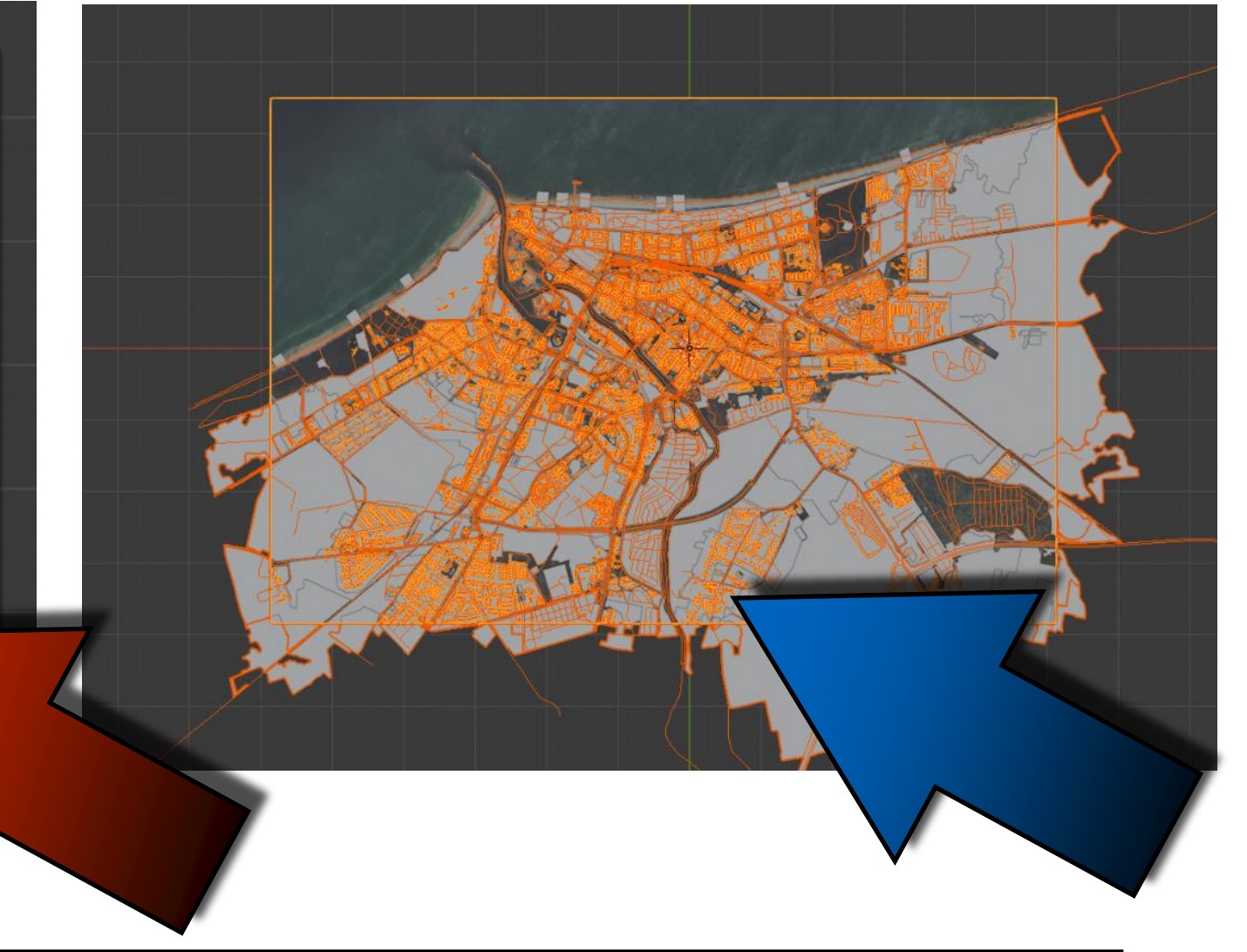

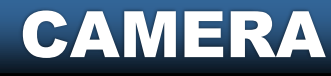

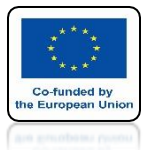

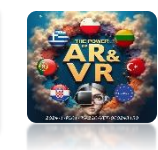

Û

**Ξ** 

## WE HAVE THREE KINDS OF CAMERAS

**CAMERA** 

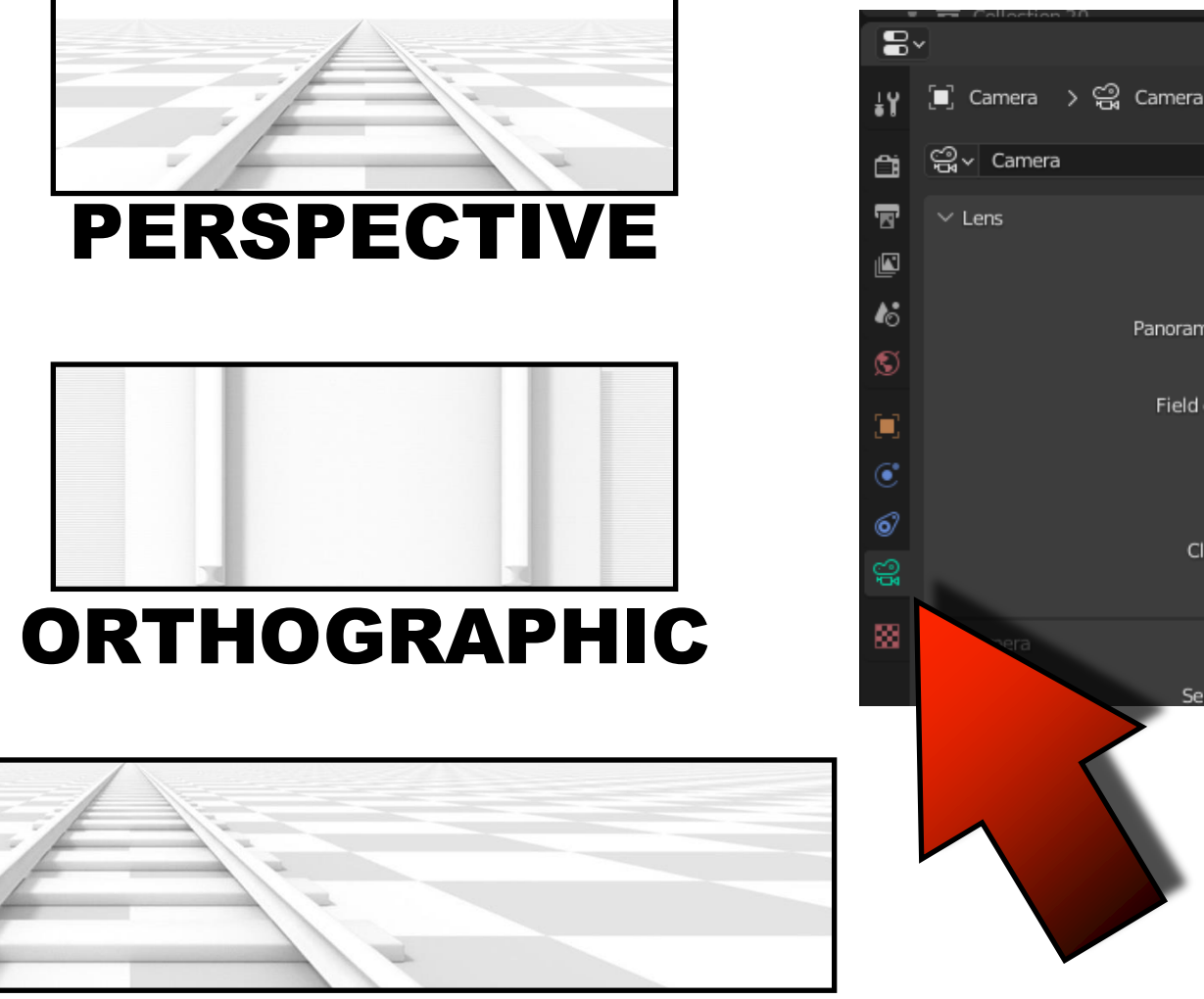

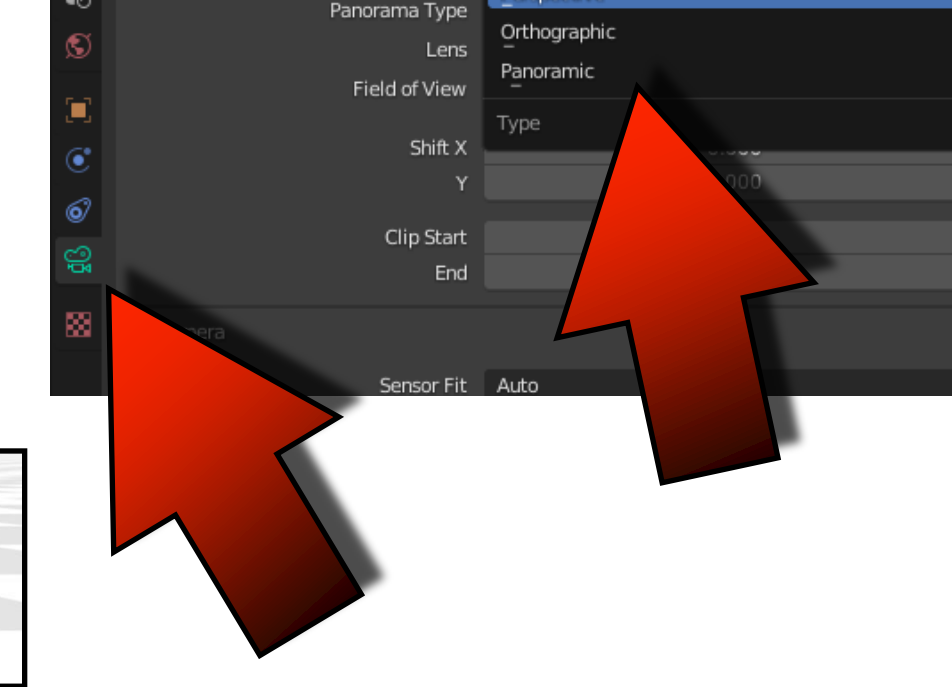

ρ

Type

Panoramic

Perspective

#### PANORAMIC

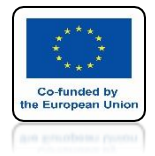

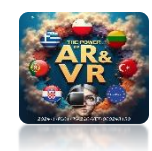

# **START ANIMATION**

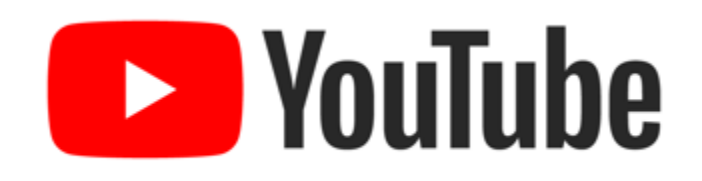

### https://youtu.be/qPJnOX14dQ0

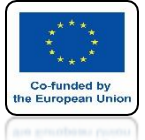

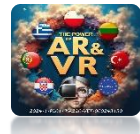

### FOR FASTER ANIMATION CREATION ENTER OUTPUT PROPERTIES AND SELECT 25%

| <u> </u> | . 😞 Boint AAS       | - 0          |         |               | രത  |
|----------|---------------------|--------------|---------|---------------|-----|
| 8        | Y                   | Q            |         |               | ~   |
| ŧΥ       | 🎸 Scene             |              |         |               | \$2 |
| Ē        | $\checkmark$ Format |              |         |               | :≣  |
|          |                     | Resolution X |         | 1920 px       |     |
|          |                     | Y            |         | 1080 px       |     |
| Outp     | ut Properties       | %            |         | 25%           |     |
| 0•       |                     | Aspect X     |         | 1.0           |     |
| S        |                     | Ŷ            |         | 1.00          |     |
| ~~r      |                     |              | Render  | Region        |     |
|          |                     |              | Crop to | Render Region |     |
| ۲        |                     | Frame Rate   | 25 fps  |               | ~   |
| 6)       | V/ Eramo Bar        | 300          |         |               |     |
|          |                     | CAM          | IERA    |               |     |

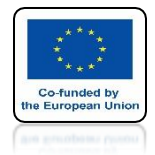

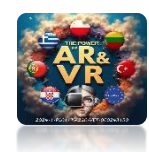

# SET ANIMATION FOR 500 FRAMES

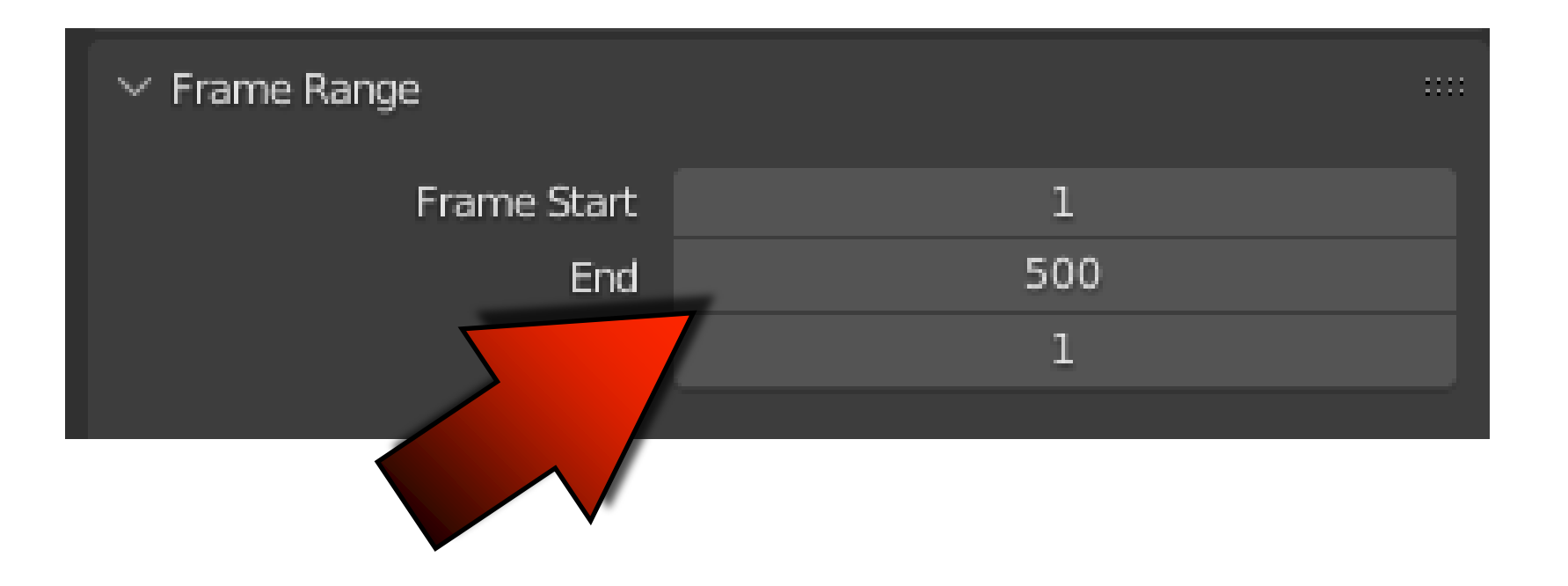

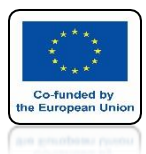

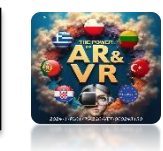

# SET ANIMATION SAVING ON THE DESKTOP

| V Output |                          |  |
|----------|--------------------------|--|
|          | Saving 🔽 File Extensions |  |
|          |                          |  |
|          |                          |  |
|          |                          |  |
| CAMERA   |                          |  |

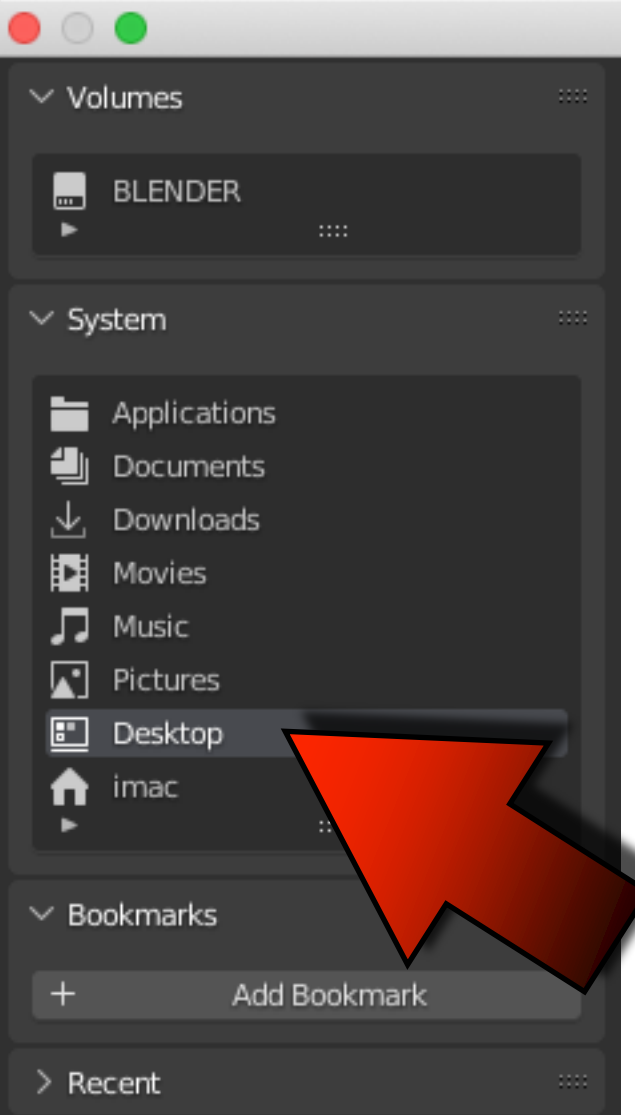

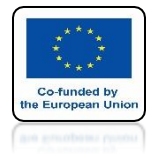

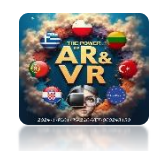

# CHOOSE FILE FORMAT FFMPEG VIDEO

| 88   | $\checkmark$ Output |           |                  |           |                    |   |
|------|---------------------|-----------|------------------|-----------|--------------------|---|
|      | 11                  |           |                  |           |                    |   |
|      |                     | Savi      | ng 🗹 File Exte   | ensions   |                    |   |
|      |                     |           | Cache R          | esult     |                    |   |
|      |                     | File Form | at 🕨 FFmpe       | g Video   |                    | ~ |
| Imag |                     |           |                  | Mov       | ie                 |   |
| -    |                     | Cineo     | า                | Þ         | AVI JPEG           |   |
|      |                     | DPX       |                  | ۸         | AVI Raw            |   |
| J PN | IG                  | Copent    | XR MultiLayer    |           | FFmpeg Video       |   |
| JPE  | EG                  | 💽 Op~~'   |                  |           |                    |   |
| JPE  | EG 2000             | 🖍 Ra      | The most versati | le way to | output video files |   |
| 🖍 Ta | rga                 | TIFF      |                  |           |                    |   |
| 🖍 Ta | rga Raw             | WebP      |                  |           |                    |   |
|      |                     |           |                  |           |                    |   |

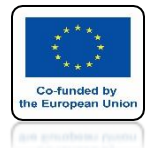

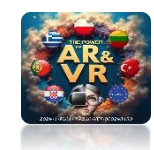

## CLICK ON THE ENCODING ICON AND CHOOSE H264 IN MP4

| °₽ | > Motodoto            |                                                         |
|----|-----------------------|---------------------------------------------------------|
|    | 7 Metauata            |                                                         |
| 88 | $\sim$ Output         |                                                         |
|    | 11                    | DVD (note: this changes render resr<br>H264 in Matroska |
|    | Saving                | H264 in Matroska for scru                               |
|    |                       | H264 in MP4                                             |
|    | File Format           | Ogg Theora                                              |
|    | Color                 | WebM (VP9+Opus)                                         |
|    |                       | Xvid                                                    |
|    | > Color Management    |                                                         |
|    | $\checkmark$ Encoding |                                                         |
|    | Container             | MPEG-4 v                                                |
|    |                       | Autosplit Output                                        |

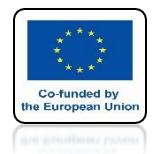

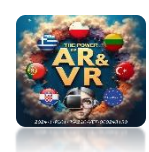

# NEXT CHOOSE RENDER ANIMATION

| रू File Edit 📑     | Render Window Help         | 3D View Full Animation |  |
|--------------------|----------------------------|------------------------|--|
| 🕂 🕂 🗐 Obje         | Render Image               | F12 Object             |  |
| Line Lines         | 😥 Render <u>A</u> nimation | 36 F12                 |  |
|                    | Render Audio               | Render active scene.   |  |
|                    | ⊻iew Render                | F11                    |  |
|                    | View Animation             | ж F11                  |  |
| <b>4</b> -,-⊁<br>↓ | Lock Interface             |                        |  |
| <b>€</b> •         |                            |                        |  |
|                    |                            |                        |  |

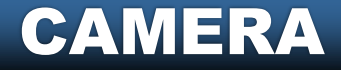

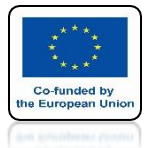

### POWER OF AR AND VR WAIT UNTIL ANIMATION ARISES

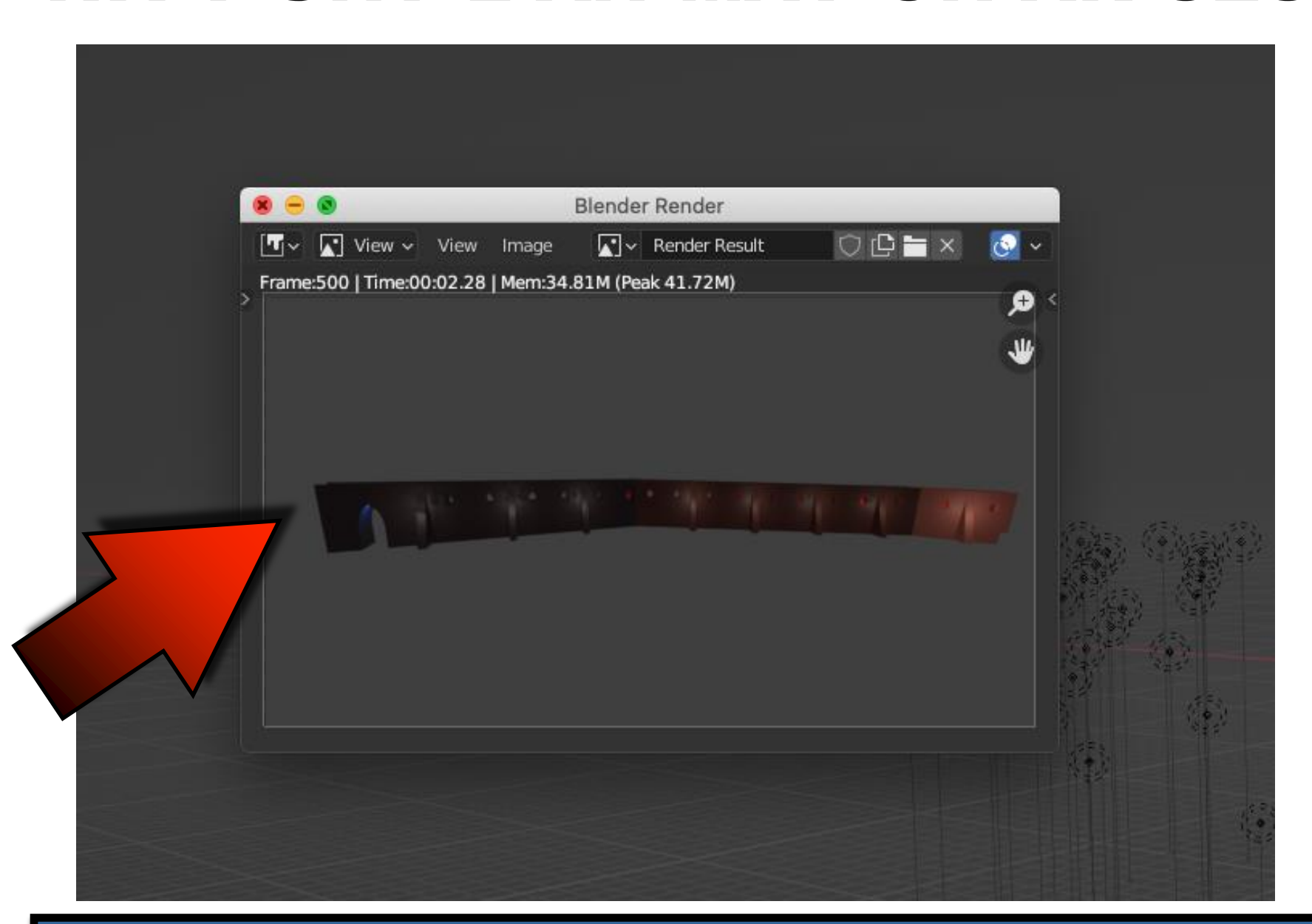

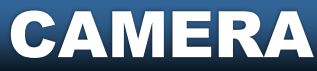

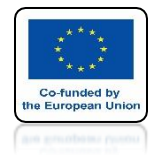

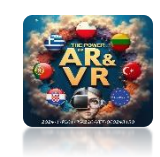

## **MAKE SUCH ANIMATION**

#### USE MODIFIERS, MULTIPLE CAMERAS, DIFFERENT LIGHTS AND CURVES

# **YouTube**

## https://youtu.be/RmdIXOined4

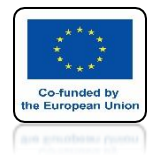

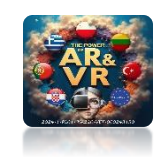

#### FOR THE PRESENTATION OF PROJECTS WE ARE VERY OFTEN CREATING DIFFERENT ANIMATIONS

# **YouTube**

## https://youtu.be/xFcThHvW4Lk

# THANK YOU FOR YOUR ATTENTION

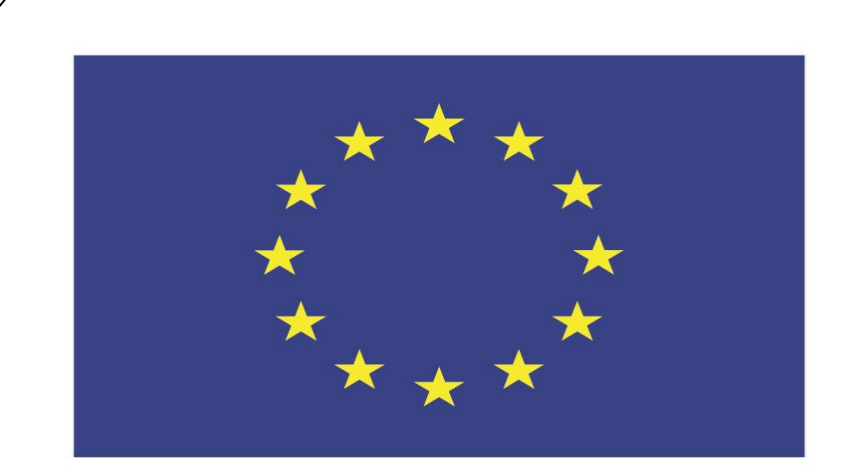

#### Co-funded by the European Union

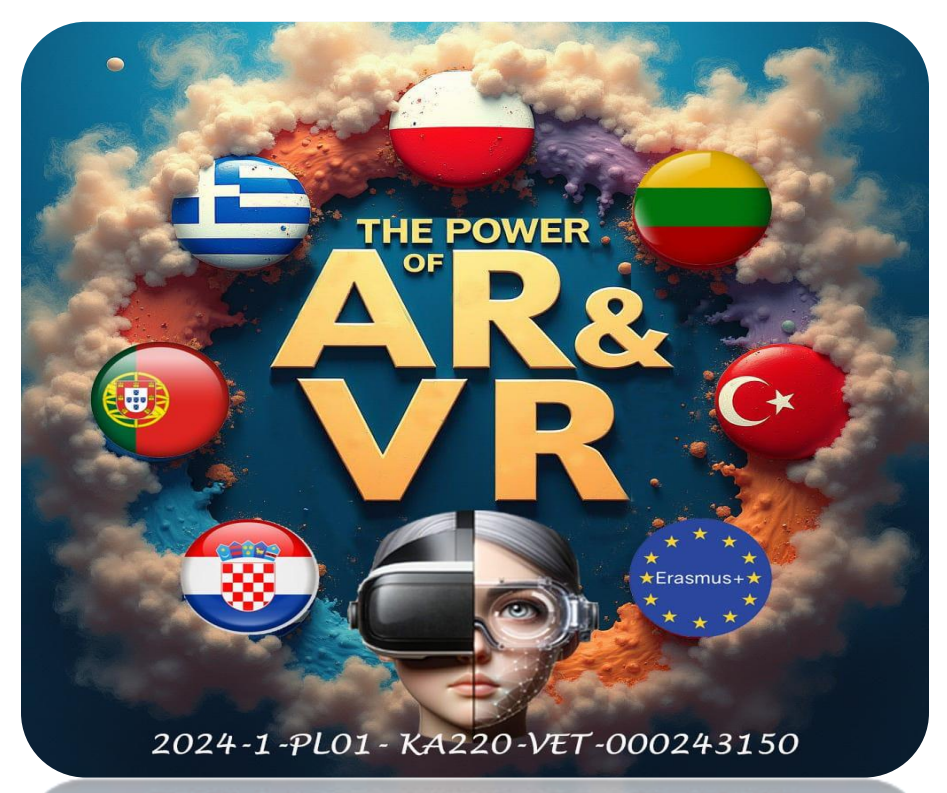

2024-1-PL01-KA220-VET-000243150

JACEK KAWAŁEK